# **Electronic Records Express**

# 0960-0753

# Medical Provider Reimbursement Screen Package

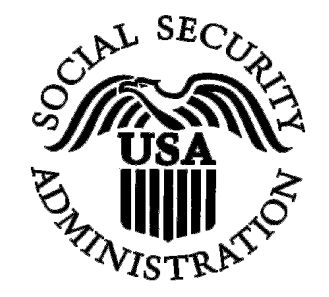

# **Table of Contents**

| Introduction                                                  |
|---------------------------------------------------------------|
| Login Screen                                                  |
| Home Screen                                                   |
| Account Maintenance Screens                                   |
| Create an Individual End-User Account                         |
| Manage End-User Relationships                                 |
| Create Individual End-User Account Summary                    |
| Access Electronic Requests Screen                             |
| Response to Electronic Medical Evidence Request Screens       |
| Evidence Request Details Screen                               |
| Evidence Upload Screen                                        |
| Evidence Submission Failure Screen                            |
| Evidence Response Tracking Information Screen                 |
| Request Medical Evidence of Record Payment Screens            |
| Fvidence Payment Data Entry Screen                            |
| Evidence Invoice Upload Screen                                |
| Evidence Payment Request Review Screen                        |
| Evidence Response/Payment Request Tracking Information Screen |
| Response to Electronic Consultative Exam Request Screens      |
| CE Request Details Screen                                     |
| CE Unload Screen                                              |
| CE Response Tracking Information Screen                       |
| CE Response Tracking Information Screen                       |
| Consultative Exam (CE) Payment Request                        |
| CE Payment Data Entry Screen                                  |
| CE Services Performed Data Entry Screens                      |
| CE Invoice Unload Screen                                      |
| CE Payment Request Review Screen                              |
| CE Response/Payment Request Tracking Information Screen       |
| CE Response/Payment Request Tracking Information Screen       |
| Prenare Payment Request Screens                               |
| Fvidence/CF Request Information Screen                        |
| Invoice Unload Screen                                         |
| Prenare Payment Request Review Screen                         |
| Prenare Payment Request Tracking Information Screen           |
| Review/Submit Prenared Payment Requests Screen                |
| Submit Payment Request Screens                                |
| Evidence/CE Bequest Information Screen                        |
| Invoice Unload Screen                                         |
| Payment Pequest Peyjew Screen                                 |
| Payment Request Tracking Information Screen                   |
| Payment Dequest Tracking Information Screen                   |
| Personse to Non Electronic Medical Evidence Person            |
| Response to Non-Lieutonic Medical Evidence Request Sciedin    |

#### **Login Screen**

The Login screen is the first and only page the user sees prior to getting to the "Home" page of the ERE application. Information about Social Security's Online Policies, the Paperwork Reduction Act, and the OMB Number is displayed on this page. The next three pages contain info for the 3 "Information About Social Security's Online Policies" links section from this page.

| Social Security Online |                                                                                                    | Electronic Re                                                                                                    | cords Express                                                                                                    | **                                                                      |                                                                     | k 📩 | <u> </u> |
|------------------------|----------------------------------------------------------------------------------------------------|----------------------------------------------------------------------------------------------------|----------------------------------------------------------------------------------------------------|-------------------------------------------------------------------------|---------------------------------------------------------------------|-----|----------|
| www.socialsecurity.gov | Home                                                                                                    | Questions                                                                                                    | How to Contact Us                                                                                                    |                                                                         | Search                                                              |     |          |
|                        |                                                                                                    | Electronic Re                                                                                                    | cords Express L                                                                                                    | ogin                                                                    | OMB No. 0960-0753<br>Expires/                                       |     |          |
|                        | Acknow                                                                                                    | ledgement for Webs                                                                                                    | site Access                                                                                                    |                                                                         |                                                                     |     |          |
|                        | l understar<br>provide aga                                                                                                    | nd that the Social Security<br>ainst the information in So                                                                                                    | Administration will validate th<br>cial Security Administration's                                                                                                    | e information<br>systems.                                               | 11                                                                  |     |          |
|                        | I certify                                                                                                    | that:                                                                                                    |                                                                                                    |                                                                         |                                                                     |     |          |
|                        | <ul> <li>I underst:</li> <li>I agree th</li> <li>I am awa<br/>informati<br/>Administ<br/>or both.</li> <li>I am auth</li> </ul> | and that I may be subject<br>nat I am responsible for all<br>re that any person who kn<br>ion from Social Security re<br>tration as to the true identi<br>norized to do business und | to penalties if I submit fraudul<br>actions taken with my User ID<br>owingly and willfully makes a<br>cords and/or intends to devi<br>ty of an individual could be pu<br>ler this User ID. | ent informatio<br>).<br>ny representa<br>/e the Social<br>nished by a f | on.<br>stion to falsely obtain<br>Security<br>fine or imprisonment, |     |          |
|                        | By enterin<br>read, unde                                                                                                    | g your User ID, Password<br>rstand and agree to the ab                                                                                                    | and clicking on the "Login" bu<br>oove statements.                                                                                                    | itton, you cer                                                          | rtify that you have                                                 |     |          |
|                        |                                                                                                    | User ID                                                                                                    |                                                                                                    |                                                                         |                                                                     |     |          |
|                        |                                                                                                    | Password                                                                                                    |                                                                                                    |                                                                         |                                                                     |     |          |
|                        |                                                                                                    | Log                                                                                                    | jin Cancel                                                                                                    |                                                                         |                                                                     |     |          |
|                        | N                                                                                                    | lote: -Password is case s<br>-System will time-ou                                                                                                    | sensitive<br>It after a half-hour of inactivity                                                                                                    |                                                                         |                                                                     |     |          |
|                        | lf you need<br>EEAccoun                                                                                                    | d assistance with the Elec<br><u>htlnfo@ssa.gov</u> or you can                                                                                                    | tronic Records Express Webs<br>call us at 1-866-691-3061.                                                                                                    | ite, please c                                                           | ontact us via email at                                              |     |          |
|                        | Informat                                                                                                    | tion about Social Se                                                                                                    | curity's Online Policies                                                                                                    |                                                                         |                                                                     |     |          |
|                        | The privacy<br>Administra<br>privacy. Ou                                                                                        | y of our customers has alw<br>tion. Our first regulation, p<br>ur concern for your privacy<br>Details of Social Security'                                                            | vays been of utmost importan<br>ublished in 1937, was written<br>is no different in the electroni<br>s Online Privacy Policy                                                               | ce to the Soc<br>and publishe<br>c age.                                 | tial Security<br>d to ensure your                                   |     |          |
|                        |                                                                                                    | Details of Social Security's<br>The Privacy Act and The F                                                                                                    | s Online Security Policy<br>reedom of Information Act                                                                                                    |                                                                         |                                                                     |     |          |
|                        | Paperw                                                                                                    | ork Reduction Act                                                                                                    |                                                                                                    |                                                                         |                                                                     |     |          |

This information collection meets the clearance requirements of 44 U.S.C. § 3507, as amended by section 2 of the Paperwork Reduction Act of 1995. You do not need to answer these questions unless we display a valid Office of Management and Budget (OMB) control number. The OMB control number for Electronic Records Express is 0960-0753; expiration date \_\_/\_\_\_ We estimate that it will take about 10 minutes to read the instructions, gather the necessary facts, and answer the questions. You may send comments on our time estimate above to: SSA, 6401 Security Blvd, Baltimore, MD 21235-6401. Send <u>only</u> comments on our time estimate to this address.

| Social Security Online<br>www.socialsecurity.gov                        | Privacy                                                                                                    |                                                                                                    |                                                                                                    | **                                                                                                    | Search 50                                               |
|-------------------------------------------------------------------------|----------------------------------------------------------------------------------------------------|----------------------------------------------------------------------------------------------------|----------------------------------------------------------------------------------------------------|----------------------------------------------------------------------------------------------------|---------------------------------------------------------|
| ** *** ***                                                              | Our I                                                                                                    | nternet Privac                                                                                                    | y Policy                                                                                                    |                                                                                                    |                                                         |
|                                                                         | The privacy of<br>Security Admir<br>/OP Home/cfr<br>agency, the Pri<br>we collect from<br>policy outline                                                                                                    | our customers has al<br>nistration. In fact, our<br>20/401/401-0000.htr<br>ivacy Act of 1974 (5<br>n you. (See <u>http://www</u><br>i <b>d below applies to</b>                                                                                                    | ways been of utmos<br>first regulation (see<br>n) was written to ens<br>U.S.C. 552a) require<br>v.socialsecurity.gow<br>the data we collec                                                                                                  | t importance to the Social<br>http://www.socialsecurity.g<br>sure your privacy. As a Fec<br>es us to protect the informa<br>privacyact.htm). The priva<br>t from you over the Inter                                                                                                    | ov<br>leral<br>ition<br><b>acy</b><br>rnet.             |
|                                                                         | This is our noti<br>and who we sh<br>to get access t<br>maintain.                                                                                                    | ce to you about why i<br>are it with; what your<br>o your information; a                                                                                                    | we collect your perso<br>choices are for how<br>nd how we protect th                                                                                                    | onal information, how we u<br>we use your information; h<br>e information we collect a                                                                                                    | se it,<br>10w<br>nd                                     |
| Why We Collect Your<br>Personal Information                             | <ul> <li>We colle<br/>use the ir</li> <li>You don'</li> <li>If you do</li> <li>We colle<br/>Security<br/>give it to</li> </ul>                                                                                                    | ct personal data to a<br>nformation for any oth<br>t have to give us pers<br>give us your persona<br>ct personal information<br>number or other uniq<br>us.                                                                                                    | dminister the Social<br>ner internal seconda<br>sonal information to<br>il information, we tre<br>on about you (e.g., n<br>ue identifier) only if y                                                                                         | Security program. We do<br>ny purpose.<br>visit our website.<br>at it very carefully.<br>ame, email address, Soci.<br>you specifically and knowir                                                                                                    | not<br>al<br>gly                                        |
| How We Will Use Your<br>Personal Information                            | <ul> <li>We do nu collect.</li> <li>The pers with the a describe</li> <li>For statis http://www to determ we share</li> </ul>                                                                                                    | ot sell the information<br>onal information you<br>administration of the i<br>d in this document or<br>stical purposes, we a<br>w.socialsecurity.gov/<br>nine customer interes<br>i is in a format that do                                                                        | i we collect at this si<br>give us at this site w<br>Social Security Prog<br>at the point the info<br>lso collect non-pers<br>web stats html). So<br>st in different parts o<br>bes not personally ic                                       | te, or any information we<br>vill be used only in connecti<br>gram and for other purpose<br>rmation is collected.<br>onal information about you<br>metimes we analyze this d<br>f our website. The informat<br>lentify anyone.                                                                                      | on<br>is as<br>(see<br>ata<br>ion                       |
| Who We Will Share Your<br>Personal Information With                     | We may disclo<br>Department of<br>Privacy Act or                                                                                                    | se information you g<br>Veteran's Affairs) if a<br>the Social Security A                                                                                                    | ive us (e.g., to Railro<br>authorized or require<br>.ct.                                                                                                    | oad Retirement Board,<br>ed by Federal law, such as                                                                                                    | the                                                     |
| Your Choice About Who We<br>Share Your Personal<br>Information With     | If Federal laws<br>information, we<br>information wit                                                                                                    | (e.g., Privacy Act, S<br>e must get your writte<br>h anyone else.                                                                                                    | ocial Security Act) d<br>n authorization befo                                                                                                    | o not allow us to share<br>re we can discuss your                                                                                                    |                                                         |
| Your Access to the Information<br>We Collect About You                  | You may have<br>correct any error<br>regulation subs<br>/cfr20/401/401                                                                                                    | access to any of the<br>ors you may find. If yo<br>sections 401.40 and<br>-0000.htm).                                                                                                    | information we colle<br>ou need to get or fix<br>401.65 ( <u>http://www.s</u>                                                                                                    | ct about you at this site. W<br>information about you, see<br>socialsecurity.gov/OP_Hor                                                                                                    | ə'll<br>SSA<br><u>ne</u>                                |
| How We Protect the Security<br>of the Information We Collect            | <ul> <li>The Intern<br/>however,<br/>about you<br/>so in a se<br/>security,</li> <li>SSA son<br/>functions<br/>contracto<br/>informati<br/>performati</li> </ul>                                                                                                    | net was originally dea<br>, we are required to p<br>u and will not use the<br>ecure manner. We wi<br>confidentiality and in<br>netimes uses contract<br>. When we do, we m.<br>or ensures the securit<br>on the contractor ma<br>ince.                                            | signed as an open s<br>protect the informatic<br>Internet to do busing<br>il take reasonable p<br>tegrity of the informa-<br>tors to perform vari-<br>ake sure that the ag<br>y, confidentiality and<br>y have access to in t               | ystem with no built in secu<br>on we collect and maintain<br>ess with you unless we can<br>recautions to maintain the<br>tion we collect at this site.<br>ous website and database<br>reement language with the<br>integrity of any personal<br>the course of contract                                              | ity,<br>do                                              |
| Our concern about sending<br>personal information ∨ia email             | <ul> <li>Electroni<br/>informati</li> <li>Electroni<br/>Records<br/>schedule<br/>preserve<br/>definition<br/>deleted v</li> </ul>                                                                                                    | c mail is not secure.<br>on to us via email. W<br>c mail messages tha<br>Act (44 U.S.C. 3101<br>as all other Federal<br>d and maintained for<br>of Federal records.<br>when no longer need                                                                                        | Therefore, we suggr<br>'e will only send you<br>at meet the definition<br>et seq.) are covere<br>records. This means<br>varying periods of t<br>Electronic message<br>ed.                                                                   | est that you don't send pers<br>general information via em<br>of records in the Federal<br>d under the same dispositi<br>s that emails you send us v<br>ime if those emails meet th<br>is that are not records are                                                                                                  | sonal<br>lail.<br>on<br>vill be<br>te                   |
| Our use of "cookies" and how<br>it affects your ∨isit to our<br>website | <ul> <li>What is a compute the inform website of and sess use sess</li> <li>We use a website of the website of the sess of the sess of the ses</li></ul> | a "cookie"? A cookie<br>r along with a webpa<br>nation in the cookie<br>can request it. There<br>ion. We never used j<br>ion cookies.<br>session cookies only<br>the cookie on your c<br>when we do. The se<br>thered for a business<br>ite and return.<br>u turn off your comput | is a small piece of t<br>ge when you visit a<br>only to the computer<br>are three types of co<br>persistent or third pa<br>in some places whe<br>computer only during<br>ssion cookie keeps<br>transaction with us<br>are or stop using the | text that is sent to your<br>website. Your computer wil<br>that sent it, and no other<br>pokiespersistent, third pa<br>arty cookies, but sometime<br>ere you can transact busine<br>your visit, and we'll tell you<br>you from losing information<br>f, during your visit, you lear<br>Internet, the cookie is eras | l give<br>rty,<br>s we<br>iss.<br>j in<br>1<br>ve<br>ve |
| lf you ∨isit other websites                                             | Our website co<br>commercial en<br>same privacy,<br>subject to the p<br>same Federal                                                                                                    | ntains links to intern<br>tities. These website<br>security or accessibi<br>policies of that site. H<br>privacy, security or a                                                                                                    | ational agencies, pri<br>os are not within our<br>lity policies. Once yo<br>lowever, all Federal<br>ccessibility mandate                                                                                                    | vate organizations, and so<br>control and may not follow<br>ou link to another site you a<br>websites are subject to the<br>as as ours.                                                                                                    | me<br>the<br>ire                                        |
| ÚSA.gov                                                                 | Privacy Policy   Wek<br>Last reviewed or m                                                                                                    | osite Policies & Other Importan<br>odified Wednesday Apr 01, 2                                                                                                    | <u>it Information   Site Map</u><br>009                                                                                                    |                                                                                                    | Need Larger Text?                                       |

#### Details of Social Security's Online Security Policy

8

| Social Security Online | Busine                                                                                                    | ss Serv                                                                                                    | rices Online                                                                    | T.X                                                                            | *                                                   |               |  |  |
|------------------------|----------------------------------------------------------------------------------------------------|----------------------------------------------------------------------------------------------------|---------------------------------------------------------------------------------|--------------------------------------------------------------------------------|-----------------------------------------------------|---------------|--|--|
| www.socialsecurity.gov | Home Que                                                                                                    | stions? 🔻                                                                                                    | Contact Us 🔻                                                                    |                                                                                | Search                                              | GO            |  |  |
|                        | BSO                                                                                                    | Security                                                                                                    | / Policy                                                                        |                                                                                |                                                     |               |  |  |
|                        | Details of SS<br>The Internet is<br>request verific<br>does exist. W<br>• SSA is<br>informat<br>• So your<br>support | <ul> <li>Details of SSA's Security Policy The Internet is an open system and there is no absolute guarantee that the personal information you enter to request verification will not be intercepted by others and decrypted. Although this possibility is remote, it does exist. We have included the safeguards described below to reduce the risks: <ul> <li>SSA is taking all reasonable and appropriate measures, including encryption, to ensure that personal information is disclosed only to you.</li> <li>So your Internet communications can remain confidential, you must use a Web browser which supports the Secure Sockets Laver (SSL) security protocol. Your Web browser probably already </li> </ul></li></ul> |                                                                                 |                                                                                |                                                     |               |  |  |
|                        | support<br>• Social S<br>If you are not o<br>technician ab                                                           | s SSL.<br>Security will n<br>comfortable v<br>out your cond                                                                                                    | not give, sell or transfer<br>with these risks, please<br>cerns. For TDD/TTY ca | any personal informati<br>e call <b>1-888-772-2970</b> 1<br>II 1-800-325-0778. | on to a third party.<br>to speak to a specially tra | iined         |  |  |
| TUSA.gov               | Privacy Policy   W<br>Last reviewed or                                                                               | ebsite Policies & O<br>nodified Wednesc                                                                                                    | <del>ther Important Information</del>   <u>Site M</u><br>day Apr 01, 2009       | <u>Aap</u>                                                                     | Need Larger                                         | <u>·Text?</u> |  |  |
|                        |                                                                                                    |                                                                                                    |                                                                                 |                                                                                |                                                     |               |  |  |
|                        |                                                                                                    |                                                                                                    |                                                                                 |                                                                                |                                                     |               |  |  |
|                        |                                                                                                    |                                                                                                    |                                                                                 |                                                                                |                                                     |               |  |  |
|                        |                                                                                                    |                                                                                                    |                                                                                 |                                                                                |                                                     |               |  |  |
|                        |                                                                                                    |                                                                                                    |                                                                                 |                                                                                |                                                     |               |  |  |

🥝 Internet

#### The Privacy Act and the Freedom of Information Act

| Social Security Online | Privacy Policy                                                                                                    | c 🧩                                                                                                    |
|------------------------|----------------------------------------------------------------------------------------------------|----------------------------------------------------------------------------------------------------|
| www.socialsecurity.gov | Home   Questions? - Contact Us -                                                                                                    | Search GO                                                                                                    |
|                        | The Privacy Act and The Freedom of In                                                                                                    | nformation Act                                                                                                    |
| The Privacy Act        | The Privacy Act of 1974, as amended at 5 U.S.C. 552a, protects<br>can be retrieved from a system of records by personal identifiers<br>name, social security number, or other identifying number or sym<br>of records is any grouping of information about an individual under<br>a Federal agency from which information is retrievable by person<br>An individual is entitled to access to his or her records and to red<br>correction of these records by stating the reasons for such action<br>supporting justification showing how the record is untimely, incon<br>inaccurate or irrelevant. The Privacy Act prohibits disclosure of the<br>without written individual consent unless one of the twelve disclose<br>enumerated in the Act applies. These records are held in Privacy<br>of records. A notice of any such system is published in the Feder<br>These notices identify the legal authority for collecting and storing<br>individuals about whom records will be collected, what kinds of in<br>be collected, and how the records will be used (See<br>http://www.socialsecurity.gov/foia/bluebook/bluebook.htm). | s records that<br>s such as a<br>ubol. (A system<br>er the control of<br>nal identifiers).<br>quest<br>s with<br>nplete,<br>nese records<br>sure exceptions<br>y Act systems<br>ral Register.<br>g the records,<br>nformation will |
| The Freedom of         | Inquiries concerning the Privacy Act should be directed to (410)<br>The Freedom of Information Act (FOIA), as amended at 5 U.S.C.<br>disclosure statute that requires Federal Executive Branch agenci                                                                                                    | 965-1727.<br>.552, is a<br>ies to make                                                                                                    |
|                        | records available to the public.<br>The intent of the FOIA is to prevent agencies from having "secret<br>make the government accountable to the public for its actions. Fo<br>agencies to publish in the Federal Register statements of its org<br>functions, rules, procedures, general policy, and any changes, an<br>information. In addition, agencies must index and make available<br>inspection and copying statements of policy, manuals and instruc-<br>opinions and orders in cases, as well as the indexes.                                                                                                    | : law" and to<br>OIA requires<br>anizations,<br>ad how to get<br>e for public<br>ttions, and final                                                                                                    |
| -USA.cov               | FOIA applies to all records created or received by the agency and possession or under its control. Agencies must make records aw public on request, unless they fall within one of the nine statutory of (See <a href="http://www.socialsecurity.gov/foia/html/foia_guide.htm">http://www.socialsecurity.gov/foia/html/foia_guide.htm</a> ).                                                                                                    | nd in its<br>railable to the<br>exemptions.                                                                                                    |
|                        | Last reviewed or modified Wednesday Apr 01, 2009                                                                                                    | Neeu Larger Text!                                                                                                    |

#### **Home Screen**

The ERE Home page serves as a "landing" page, which includes links to all of the functions available in this application. The function links on this page are dynamically displayed based on user roles and services the user has been registered to access. The "Payment Request Services" section has been added to support the new fiscal payment processing functionality.

As an enhancement, an underline has been added to the "Frequently Asked Questions" and the "User Instructions" in the blue header bar to show that they are actually links and not just text. "User Instructions" and "FAQ's" links have also been added to the grey section on the left side of the page.

If the user logged in has an administrator type role, they can create ERE accounts for individuals and select the functions the individuals are authorized to use by selecting the "Account Maintenance" link in the grey section on the left side of the page.

| Note: This Home   | page view is that o | f a user with an | "Administrator" | role, who by | default has |
|-------------------|---------------------|------------------|-----------------|--------------|-------------|
| access to all fun | ctions.             |                  |                 |              |             |

| Social Security Online                                                                                                    | Electronic Records Exp                                                                                                    | oress 🙀                                                                                                    | tir⊭              |
|----------------------------------------------------------------------------------------------------|----------------------------------------------------------------------------------------------------|----------------------------------------------------------------------------------------------------|-------------------|
| www.socialsecurity.gov                                                                                                    | Frequently                                                                                                    | Asked Questions                                                                                                    | User Instructions |
| John Public<br>john.public@ssa.gov<br>4105551212                                                                                                    | Electronic Records Expres                                                                                                    | ss Home                                                                                                    |                   |
| Log Out                                                                                                    |                                                                                                    | Bulletin Board                                                                                                    |                   |
| User Instructions<br>EAQ's<br>From here you can also:<br>Modify your account information<br>Change your password<br>Account Maintenance<br>For your security, please log out<br>and close all Internet windows<br>when you are finished. | Evidence Submission Services<br>Send Response for Individual Case<br>Send Grouped Files.<br>Consultative Examination Services<br>Review / Submit CE Reports<br>Pickup Doctor's Transcription Reports<br>Pickup Doctor's Transcription Reports<br>Prepare CE Report for Doctor<br>Send CE Report<br>Send CE Report for Doctor<br>Send CE Report(s) with Scanned Signature<br>Send CE No Show Response<br>Document Exchange Services<br>Access Electronic requests<br>Send Transcription Report to Doctor<br>Pickup Transcription Reports<br>Teacher Questionnaire<br>Track Status of Submissions<br>Customer Status Inquiry<br>Payment Request Services<br>Prepare Payment Request<br>Submit Payment Request<br>Submit Payment Request<br>Submit Payment Request<br>Communication Services<br>Secure Messaging: Home Inbox | Updated 01/26/2009<br>What's New?<br>Recent Changes:<br>The Electronic Records Express website<br>has recently been updated. Please read<br>What's New.<br>Scheduled Website Maintentance:<br>The website will be unavailable every<br>night between 4:00 and 5:00 CT for<br>routine maintenance.<br>Email for more information or call toll<br>free: 1.866-691-3061. |                   |
|                                                                                                    | Communication Litility: Send E-Mail                                                                                                    |                                                                                                    |                   |

## **Account Maintenance Screens**

To support enhancements and fiscal payment processing, the following changes have been made to Account Maintenance screens:

- Function options have been reorganized
- Fiscal Services functions have been added
- Relationships between users with access to Fiscal Services can be established and managed (i.e. a relationship between a provider and a billing clerk)

### **Create an Individual End-User Account**

| Social Security Online<br>www.socialsecurity.gov | Home                                                                                                    | Electronic Records Express                                                                                                    |
|--------------------------------------------------|----------------------------------------------------------------------------------------------------|----------------------------------------------------------------------------------------------------|
|                                                  |                                                                                                    | Electronic Records Express<br>Create an Individual End-User Account                                                                         |
| Electronic Records Express<br>Home               | -13.4 m                                                                                                    | An asterisk (*) indicates a mandatory field.<br>Demo Account                                                                                |
| Account Maintenance                              |                                                                                                    |                                                                                                    |
| Change Password                                  | * User Id:                                                                                                    | Check User Id                                                                                                    |
| Logout                                           | * First Name:<br>Middle Name:<br>* Last Name:                                                                                                    |                                                                                                    |
|                                                  | <ul> <li>Organization Type:</li> <li>Organization Name:</li> <li>Department:</li> <li>Desition:</li> </ul>                                                | [Select Type]                                                                                                    |
|                                                  | * Office Phone:<br>Cell Phone:<br>Fax 1:                                                                                                    | Ext:                                                                                                    |
|                                                  | Fax 2:<br>* Primary Email:                                                                                                    |                                                                                                    |
|                                                  | Alternate Email:                                                                                                    |                                                                                                    |
|                                                  | <ul> <li>Address Line 1:<br/>Address Line 2:<br/>Address Line 3:</li> <li>Country:</li> <li>City:</li> <li>State/Territory:</li> <li>Zip Code:</li> </ul> | [Not Applicable ]                                                                                                    |
|                                                  | * Primary Site:<br>* Primary Site Contact:                                                                                                    | [Select Site ]                                                                                                    |
|                                                  | * Select the functions that<br>Consultative Examination                                                                                                   | apply to the user.<br>Services:                                                                                                    |
|                                                  |                                                                                                    | Consultative Exam (CE) Prepare CE Report for Doctor (CEAP) Review/Submit CE Reports (CEAS) Consultative Exam with Scanned Signatures (CESS) |
|                                                  | Evidence Submission Serv                                                                                                    | Consultative Examination Scattered Signatures (SESS)  irices:  Send Individual Case (MER)  Conjugat Files (Grouped MEP)                     |
|                                                  | Communication Services:                                                                                                    | Communications Utility (CU)                                                                                                    |
|                                                  | Document Exchange Servi                                                                                                    | Secure messaging (Sm)     Send Transcription Report to Doctor     Receive Transcription Reports                                             |
|                                                  | Fiscal Services:                                                                                                    | CE Payment Request [Not Applicable ]                                                                                                    |
|                                                  | Web Services:                                                                                                    | INotApplicable ]     Provider with Billing Admin     ERE Web Services Provider     Billing Admin     Billing Admin     Billing Clerk        |
|                                                  | Add Comments:                                                                                                    |                                                                                                    |
|                                                  |                                                                                                    | Create                                                                                                    |
| USA.gov Privacy Policy                           | Accessibility Policy   Linking Pol                                                                                                    | Ior I Site Map I Help Benefits.gov                                                                                                    |

# Manage End-User Relationships

| ocialsecurity.gov     | Home                                                                                                    | Questions?                                                                                                    | How to Contact U                                                                                                   | s S                                                                                                    | earch                                                                              |                                                                                              |  |
|-----------------------|----------------------------------------------------------------------------------------------------|----------------------------------------------------------------------------------------------------|----------------------------------------------------------------------------------------------------|----------------------------------------------------------------------------------------------------|------------------------------------------------------------------------------------|----------------------------------------------------------------------------------------------|--|
|                       |                                                                                                    | Electronic Records E<br>Manage Relationship                                                                                                    | Express                                                                                                    |                                                                                                    |                                                                                    |                                                                                              |  |
| ronic Records Express |                                                                                                    |                                                                                                    |                                                                                                    |                                                                                                    |                                                                                    |                                                                                              |  |
| le                    |                                                                                                    | User ID: FISCAL01                                                                                                    |                                                                                                    | First Na                                                                                                    | me: Provider                                                                       |                                                                                              |  |
| unt Maintenance       |                                                                                                    | Organization: Doctor's C                                                                                                    | Office                                                                                                    | Last Name: Doe                                                                                                    |                                                                                    |                                                                                              |  |
|                       |                                                                                                    | State/Province: MD                                                                                                    |                                                                                                    | Func                                                                                                    | tion: Review/Submit CE Re                                                          | ports                                                                                        |  |
| nge Password          |                                                                                                    |                                                                                                    |                                                                                                    |                                                                                                    | CE Payment Request:<br>Provider with Billing Ad                                    | fmin                                                                                         |  |
| out                   |                                                                                                    |                                                                                                    |                                                                                                    |                                                                                                    | MER Payment Reques                                                                 | st:                                                                                          |  |
| Juc                   |                                                                                                    |                                                                                                    |                                                                                                    |                                                                                                    | Provider with Billing Ad                                                           | 111111                                                                                       |  |
|                       | New/Current Relat                                                                                                    | tionships                                                                                                    |                                                                                                    |                                                                                                    |                                                                                    |                                                                                              |  |
|                       | now our one read                                                                                                    | lonompo                                                                                                    |                                                                                                    |                                                                                                    |                                                                                    |                                                                                              |  |
|                       | Delete Selected                                                                                                    |                                                                                                    |                                                                                                    |                                                                                                    |                                                                                    |                                                                                              |  |
|                       |                                                                                                    |                                                                                                    |                                                                                                    |                                                                                                    |                                                                                    |                                                                                              |  |
|                       | User ID                                                                                                    | Last Name                                                                                                    | First Name                                                                                                    | Organization                                                                                                    | State/Province                                                                     | User Type                                                                                    |  |
|                       |                                                                                                    | SUK                                                                                                    | grace                                                                                                    | practice                                                                                                    | MD                                                                                 | CE Billing Admin                                                                             |  |
|                       |                                                                                                    | variite                                                                                                    | IIIa                                                                                                    | practice                                                                                                    | 1mD                                                                                | INCR BIIING CIER                                                                             |  |
|                       |                                                                                                    |                                                                                                    |                                                                                                    |                                                                                                    |                                                                                    |                                                                                              |  |
|                       | Delete Selected                                                                                                    |                                                                                                    |                                                                                                    |                                                                                                    |                                                                                    |                                                                                              |  |
|                       |                                                                                                    |                                                                                                    |                                                                                                    |                                                                                                    |                                                                                    |                                                                                              |  |
|                       |                                                                                                    |                                                                                                    |                                                                                                    |                                                                                                    |                                                                                    |                                                                                              |  |
|                       | Available Users                                                                                                    |                                                                                                    |                                                                                                    |                                                                                                    |                                                                                    |                                                                                              |  |
|                       | Available Users<br>Search by:                                                                                                    |                                                                                                    |                                                                                                    |                                                                                                    |                                                                                    |                                                                                              |  |
|                       | Available Users<br>Search by:<br>User ID:                                                                                                    |                                                                                                    | st Name:                                                                                                    |                                                                                                    | iirst Name:                                                                        |                                                                                              |  |
|                       | Available Users<br>Search by:<br>User ID:                                                                                                    | La                                                                                                    | st Name:                                                                                                    | F                                                                                                    | irst Name:                                                                         |                                                                                              |  |
|                       | Available Users<br>Search by:<br>User ID:<br>Organization:                                                                                                    | La                                                                                                    | st Name:                                                                                                    | F<br>S                                                                                                    | irst Name:                                                                         | ×                                                                                            |  |
|                       | Available Users<br>Search by:<br>User ID:<br>Organization:<br>User Type(s):                                                                                                    | La<br>Or<br>Admin □CE Billing Admin                                                                                                    | st Name:<br>ganization Type:                                                                                       | R Billing AdminMER Bil                                                                                                    | irst Name:                                                                         | M                                                                                            |  |
|                       | Available Users         Search by:         User ID:         Organization:         User Type(s):                                                                                                    | La<br>Or<br>Admin CE Billing Admin                                                                                                    | st Name:<br>ganization Type:                                                                                       | R Billing Admin IMER Bil                                                                                                    | irst Name:                                                                         | ×                                                                                            |  |
|                       | Available Users<br>Search by:<br>User ID:<br>Organization:<br>User Type(s): CE                                                                                                    | La<br>Or<br>Admin CE Billing Admin                                                                                                    | st Name:<br>ganization Type:<br>CE Billing Clerk MEF                                                               | R Billing Admin MER Bil                                                                                                    | irst Name:<br>tate/Province:                                                       | ×                                                                                            |  |
|                       | Available Users         Search by:         User ID:         Organization:         User Type(s):         Search                                                                                                    | La<br>Or<br>Admin CE Billing Admin                                                                                                    | st Name:<br>ganization Type:<br>CE Billing Clerk MEF                                                               | F<br>S<br>Billing Admin ☐MER Billing Admin ☐MER Billing Admin ☐MER Billing Admin ☐MER Billing Admin ☐MER Billing Admin Admin Admi | irst Name:<br>tate/Province:                                                       | V                                                                                            |  |
|                       | Available Users<br>Search by:<br>User ID:<br>Organization:<br>User Type(s): CE<br>Search                                                                                                    | Last Name                                                                                                    | st Name:<br>ganization Type:<br>_CE Billing ClerkMEF<br><br>                                                       | R Billing Admin MER Billing Admin                                                                                                    | irst Name:<br>tate/Province:<br>ling Clerk<br>State/Provinc                        | v<br>ce User Type                                                                            |  |
|                       | Available Users<br>Search by:<br>User ID:<br>Organization:<br>User Type(s): CE<br>Search<br>User ID<br>NEVMARYS                                                                                                    | Last Name<br>gorzales                                                                                                    | st Name:<br>ganization Type:<br>CE Billing Clerk MEP<br>Errst Name<br>mary                                         | ₹ Billing Admin _ MER Bil<br>Organization<br>driar                                                                                                    | irst Name:                                                                         | ► User Type<br>CE Admin                                                                      |  |
|                       | Available Users<br>Search by:<br>User ID:<br>Organization:<br>User Type(s): CE<br>Search<br>NEVIMARYS<br>CEAS2MAR                                                                                                    | Last Name<br>gonzales<br>gonzales                                                                                                    | st Name:<br>ganization Type:<br>CE Billing Clerk MEF<br>First Name<br>many<br>many                                 | 2 Billing Admin MER Bil<br>Organization<br>drdaf<br>or name                                                                                                    | irst Name:<br>tate/Province:<br>ling Clerk<br>State/Provinc<br>AL<br>MD            | User Type     CE Admin     CE Billing Admin                                                  |  |
|                       | Available Users<br>Search by:<br>User ID:<br>Organization:<br>User Type(s): CE<br>Search<br>User ID:<br>CEAS2MAR<br>CEAS2MAR<br>DCMARY01                                                                                                    | Lat Name<br>gonzales<br>gonzales<br>gonzales                                                                                                    | st Name:<br>ganization Type:<br>CCE Billing Clerk MEF<br>Erst Name<br>mary<br>mary<br>mary                         | 2 Billing Admin MER Billing Admin MER Billing Admin didar<br>didar<br>orname<br>many org                                                                                                    | irst Name:<br>tate/Province:<br>tate/Province:<br>State/Province<br>AL<br>MD<br>MD | User Type     CE Admin     CE Billing Admin     MER Billing                                  |  |
|                       | Available Users<br>Search by:<br>User ID:<br>Organization:<br>User Type(s): CE<br>Search<br>NEVMARY5<br>CEAS2MAR<br>DCMARY01<br>DC2BRETT                                                                                                    | La<br>Or<br>Admin CE Billing Admin<br>CE Billing Admin<br>gonzales<br>gonzales<br>gonzales<br>gonzales<br>gonzales                                                                                                    | st Name:<br>ganization Type:<br>CCE Billing Clerk MEF<br><br>Mary<br><br>mary<br><br>mary<br><br>mary<br><br>brett | Billing Admin MER Bil<br>Organization<br>drdar<br>or name<br>many org                                                                                                    | irst Name:<br>tate/Province:<br>ing Clerk<br>StateProvinc<br>AL<br>MD<br>MD<br>MD  | User Type     CE Admin     CE Billing     Admin     MER Billing                              |  |
|                       | Available Users<br>Search by:<br>User ID:<br>Organization:<br>User Type(s): CE<br>Search<br>NEWMARYS<br>CEAS2MAR<br>DCMARYO1<br>DC2RETI                                                                                                    | Last Name<br>gonzales<br>gonzales<br>jonzales<br>jonzales<br>jonzales                                                                                                    | st Name:<br>ganization Type:<br>CE Billing Clerk MEF<br>Transy<br>mary<br>mary<br>mary<br>brett                    | Billing Admin MER Bil     Orsenization     dfdaf     or name     mary org                                                                                                    | irst Name:<br>tate/Province:<br>ling Clerk<br>AL<br>MD<br>MD<br>MD                 | CE User Type<br>CE Admin<br>CE Billing Admin<br>MER Billing<br>Admin<br>MER Billing<br>Clerk |  |
|                       | Available Users       Search by:       User ID:       Organization:       User Type(s):       CE       Search       Image: Comparison of the search       Image: Comparison of the search       Image: Comparison o                                                                                                    | Last Name<br>gonzales<br>gonzales<br>gonzales<br>jonzales<br>jonzales<br>jonzales                                                                                                    | st Name:<br>ganization Type:<br>CE Billing Clerk MER<br>First Name<br>mary<br>mary<br>mary<br>brett                | 2 Billing Admin MER Bil<br>Organization<br>dfdaf<br>or name<br>mary org                                                                                                    | irst Name: tate/Province: tate/Province: AL AL MD MD MD MD                         | CE Admin<br>CE Billing Admin<br>MER Billing<br>Clerk                                         |  |
|                       | Available Users<br>Search by:<br>User ID:<br>Organization:<br>User Type(s): CE<br>Search<br>Search<br>CESSIMAR<br>CEASSIMAR<br>DCMARY01<br>DC2BRETT<br>Add Selected<br>Return to Create Accor                                                                                                    | Last Name Qonzales Qonzales Qo | st Name:<br>ganization Type:<br>CCE Billing Clerk MEF<br>Erst Name<br>mary<br>mary<br>brett                        | P Billing Admin MER Bil<br>Organization<br>dridar<br>or name<br>many org                                                                                                    | irst Name: tate/Province: tate/Province: AL MD MD MD MD MD                         | CE User Type<br>CE Admin<br>CE Billing Admin<br>MER Billing<br>Clerk                         |  |
|                       | Available Users         Search by:         User ID:         Organization:         User Type(s):         CE         Search         Image: User ID         Image: User ID <tr< td=""><td>Lat Name<br/>gonzales<br/>gonzales<br/>gonzales<br/>gonzales<br/>gonzales<br/>gonzales<br/>gonzales</td><td>st Name:<br/>ganization Type:<br/>CCE Billing Clerk MEF<br/> MEF<br/><br/>mary<br/>mary<br/>brett</td><td>Billing Admin MER Bil<br/>Organization<br/>drdar<br/>or name<br/>many org</td><td>irst Name:<br/>tate/Province:<br/>ing Clerk<br/>AL<br/>MD<br/>MD<br/>MD</td><td>CE User Type<br/>CE Admin<br/>CE Billing Admin<br/>MER Billing<br/>Admin<br/>Clerk</td></tr<> | Lat Name<br>gonzales<br>gonzales<br>gonzales<br>gonzales<br>gonzales<br>gonzales<br>gonzales                                                                                                    | st Name:<br>ganization Type:<br>CCE Billing Clerk MEF<br>MEF<br><br>mary<br>mary<br>brett                          | Billing Admin MER Bil<br>Organization<br>drdar<br>or name<br>many org                                                                                                    | irst Name:<br>tate/Province:<br>ing Clerk<br>AL<br>MD<br>MD<br>MD                  | CE User Type<br>CE Admin<br>CE Billing Admin<br>MER Billing<br>Admin<br>Clerk                |  |
|                       | Available Users<br>Search by:<br>User ID:<br>Organization:<br>User Type(s): CE<br>Search<br>NEVMARYS<br>CEASUMARYS<br>CEASUMARY<br>DCCARETT<br>Add Selected<br>Return to Create Acco                                                                                                    | Lat Name<br>gonzales<br>gonzales<br>gonzales<br>gonzales<br>gonzales<br>gonzales<br>gonzales                                                                                                    | st Name:<br>ganization Type:<br>CCE Billing Clerk MEF<br>First Name<br>mary<br>mary<br>mary<br>brett               | R Billing Admin MER Bil<br>Ortemization<br>dfdaf<br>or name<br>mary org                                                                                                    | irst Name:<br>itate/Province:<br>ling Clerk<br>AL<br>AL<br>MD<br>MD<br>MD          | CE Admin<br>CE Admin<br>CE Billing Admin<br>MER Billing<br>Zierk                             |  |

# Create Individual End-User Account Summary

| Social Security Online<br>www.socialsecurity.gov | Home                                                  | Electronic Records                                                                                                    | Express<br>Search                                   | * **                                                                                                |
|--------------------------------------------------|-------------------------------------------------------|----------------------------------------------------------------------------------------------------|-----------------------------------------------------|----------------------------------------------------------------------------------------------------|
|                                                  |                                                       | Electronic Records Express<br>Account Summary                                                                                            |                                                     |                                                                                                    |
| Electronic Records Express<br>Home               | User Id:                                              | JCATEOU1                                                                                                    |                                                     |                                                                                                    |
| Account Maintenance                              | SSA ld:                                               | CZPAS3GTXE                                                                                                    |                                                     |                                                                                                    |
| Change Password<br>Logout                        | Role:<br>Status:                                      | Individual End-User<br>Active                                                                                                    |                                                     |                                                                                                    |
|                                                  | First Name:<br>Middle Name:                           | Janet                                                                                                    |                                                     |                                                                                                    |
|                                                  | Last Name:                                            | Ciborowski                                                                                                    |                                                     |                                                                                                    |
|                                                  | Organization Type:<br>Organization Name:<br>Position: | Provider<br>Provider Account                                                                                                    |                                                     |                                                                                                    |
|                                                  | Office Phone:<br>Cell Phone:<br>Fax 1:<br>Fax 2:      | 4109656617                                                                                                    |                                                     |                                                                                                    |
|                                                  | Primary Email:<br>Alternate Email:                    | janet.ciborowski@ssa.gov                                                                                                    |                                                     |                                                                                                    |
|                                                  | Address Line 1:<br>Address Line 2:<br>Address Line 3: | address line 1<br>NCC Building                                                                                                    |                                                     |                                                                                                    |
|                                                  | City<br>State/Territory:                              | city<br>MD                                                                                                    |                                                     |                                                                                                    |
|                                                  | Zip Code:<br>Country:                                 | 21133<br>US                                                                                                    |                                                     |                                                                                                    |
|                                                  | Primary Site:<br>Primary Site Contact:                | Federal DDS (FDDS) [V40]<br>Account, Sponsor (SPONBPD1)                                                                                  |                                                     |                                                                                                    |
|                                                  | Function(s) selected:                                 | Review / Submit CE Reports (CEAS)<br>CE Paymert Request: Provider with Billing Admin<br>MER Payment Request: Provider with Billing Admin |                                                     |                                                                                                    |
|                                                  | Relationships:                                        |                                                                                                    |                                                     |                                                                                                    |
|                                                  | User ID Last Name                                     | Eirst Name Organization Org Type State/F                                                                                                 | Province <u>CE</u> <u>CE Billing</u><br>Admin Admin | L <u>CE Billing</u> <u>MER Billing</u> <u>MER Billing</u><br><u>Clerk</u> <u>Admin</u> <u>Clerk</u> |
|                                                  | TUV678 Littleton                                      | Polly Medical Associates CE Admin Staff MD                                                                                               | x x                                                 |                                                                                                    |
|                                                  | Added Comments:                                       |                                                                                                    |                                                     |                                                                                                    |
|                                                  |                                                       | View Log History                                                                                                    |                                                     |                                                                                                    |
|                                                  |                                                       | Modify Suspend Reset Pa                                                                                                    | ssword Delete Cancel                                |                                                                                                    |

## **Access Electronic Requests Screen**

DDS sites can send evidence and consultative exam requests to ERE registered providers electronically via the ERE website. The Access Electronic Requests screen lists all of a provider's open evidence and payment requests that are waiting for action by the provider.

To support enhancements and fiscal payment processing, the following changes have been made to this screen:

- Display of names in the list has been changed from First Name Last Name to Last Name, First Name
- Appt Time, Location, and Payment columns have been added
- "Over 90 Days" and "Open Payments" buttons have been added to allow additional filtering options of what requests are displayed in the list

| Social Security Onlin                        |                        |                                                                                                    | Electron                                                               | ic Record                           | ls Express            | -                |                                 |                                   | -                               | K .                               |
|----------------------------------------------|------------------------|----------------------------------------------------------------------------------------------------|------------------------------------------------------------------------|-------------------------------------|-----------------------|------------------|---------------------------------|-----------------------------------|---------------------------------|-----------------------------------|
| www.socialsecurit                            | y.gov                  |                                                                                                    | Electronic Records Express Home User Instructions                      |                                     |                       |                  |                                 |                                   | ons                             |                                   |
| John Public<br>Log Out<br>Help Desk: 800-888 | -8888                  | A v                                                                                                    | Access Electronic Requests<br>View electronic Requests - Open Requests |                                     |                       |                  |                                 |                                   |                                 |                                   |
|                                              |                        | This page shows your open electronic requests, if any, sent to you from a Disability Service Center. Select<br>the "View" link next to each request to review the latest details and respond or take other action on it. |                                                                        |                                     |                       |                  |                                 |                                   |                                 |                                   |
|                                              |                        | You may<br>descendi                                                                                                    | select a colur<br>ing order.                                           | nn header to s                      | sort the displayed in | formation by tha | t column in                     | ascending or                      |                                 |                                   |
| <u>Name</u>                                  | Last 4 digit<br>of SSN | <u>s</u><br>DOB                                                                                                    | <u>Request</u><br><u>Date</u>                                          | <u>Appt Date</u><br><u>and Time</u> | <u>Location</u>       | <u>Follow Up</u> | <u>Request</u><br><u>Status</u> | <u>Response</u><br><u>Request</u> | <u>Payment</u><br><u>Status</u> | <u>Payment</u><br><u>Response</u> |
| Public, Jack                                 | 0001                   | 12/31/1960                                                                                                    | 01/22/2006                                                             |                                     |                       |                  | Prepared                        | <u>View.</u><br>Request           |                                 |                                   |
| Public, Janet                                | 2112                   | 11/03/1966                                                                                                    | 04/28/2007                                                             | 07/15/2007<br>11:30 AM              | JHUBS1903856743       | 1                | Prepared                        | <u>View.</u><br>Request           | New                             | <u>View.</u><br>Payment           |
| Closed Requests                              | s Sub                  | mitted Reques                                                                                                    | sts Ho                                                                 | me O                                | ver 90 Days           | pen Payments     |                                 |                                   |                                 |                                   |

# **Response to Electronic Medical Evidence Request Screens**

The following screens are existing, but some changes have been made to support enhancements and fiscal payment processing.

#### **Evidence Request Details Screen**

As an enhancement to medical evidence eletronic requests, the DDS will be able to include special instructions and any payment information if applicable.

response to a request.

| Social Security Online                            | Electronic Records Express                                                                                                    |
|---------------------------------------------------|----------------------------------------------------------------------------------------------------|
| www.socialsecurity.gov                            | Electronic Records Express Home User Instructions                                                                                                    |
| John Public<br>Log Out<br>Help Desk: 800-888-8888 | Access Electronic Requests<br>Electronic Request Details<br>****Immediate Response Needed***                                                                                                    |
| Patient Information:                              | Name: Johnny Lastly SSN: XXX-XX-5555 DOB: 10/12/1960                                                                                                    |
| Request Information:                              | Provider Name:         Shah, Dhaval         Request Type:         Evidence Request           Request Date:         01/22/2007         Requesting Office:         OR - Salem DDS [S40]           Request ID:         0146111682T41648 D         Disability Examiner:         abcdefghijklmnopqrstuvwxyzabcdefghijklmnopqrstuvwxyz |
| Special Instructions:                             | Special Instructions Special Instructions Special Instructions Special Instructions Special Instructions Special Instructions Special Instructions Special Instructions Special Instructions                                                                                                    |
| Request Documentation:                            | Request Letter         Authorization to Disclose Information         Supporting Documentation         Cancel       Prior Page         Respond       Payment Request                                                                                                    |
|                                                   | The "Payment Request" button will appear on<br>this screen <u>ONLY</u> after the user has submitted a                                                                                                    |

# **Evidence Upload Screen**

| Social Security Online                                                                                                  | Electronic Records Express                                                                                                    |
|----------------------------------------------------------------------------------------------------|----------------------------------------------------------------------------------------------------|
| www.socialsecurity.gov                                                                                                  | Electronic Records Express Home User Instructions                                                                                                    |
| John Public<br>Log Out<br>Help Desk: 800-888-8888                                                                       | Access Electronic Requests<br>Send Response for Individual Case<br>***Immediate Response Needed***<br>* Denotes Required Field                                                                                                    |
| Patient Information:                                                                                                    | Name:         Johnny Lastly         SSN:         XXX-XX-5555         DOB:         10/12/1960                                                                                                    |
| Request Information:                                                                                                    | Provider Name:     Shah, Dhaval     Request Type:     Evidence Request       Request Date:     01/22/2007     Requesting Office:     OR - Salem DDS [S40]       Request ID:     0146111682T41648 D     Disability Examiner:     abcdefghijklmnopqrstuvwxyzabcdefghijklmnopqrstuvwxyz |
| Special Instructions:                                                                                                   | Special Instructions Special Instructions Special Instructions Special Instructions Special Instructions Special Instructions Special Instructions Special Instructions Special Instructions                                                                                         |
| Request Documentation:                                                                                                  | Request Letter<br>Authorization to Disclose Information<br>Supporting Documentation                                                                                                    |
| ls the provider willing to<br>provide an additional<br>examination or test?                                             | C Yes C No                                                                                                    |
| Do you have records to<br>submit for this case?                                                                         | @Yes CNo                                                                                                    |
| Attach and upload files to<br>this response:                                                                            | A maximum of 8 files can be submitted and all files must total less than 50 MB.<br>File types accepted: .wpd,.doc,.jpg,.bmp,.mdi,.txt,.xls,.pdf,.tiff,.tif,.docx,.xlsx<br>Please do not upload password-protected files, as they cannot be processed.<br>* File 1:                   |
| Additional Comments:<br>You can type up to three<br>letter size pages<br>(approximately 255<br>characters) of comments. | Comments:                                                                                                    |
|                                                                                                    | Cancel Prior Page Submit                                                                                                    |

#### **Evidence Submission Failure Screen**

If the files the provider is trying to submit do not pass our front end checks, they will be presented with a failure message page. The title of this page has been changed from "Rejection" to "Submission Failure".

Note: This Submission Failure screen will be presented any time a user tries to submits files that do not pass our front end chekcs for for any function .

| Social Security Online                            | Electronic Records Express                                                                                                    |
|---------------------------------------------------|----------------------------------------------------------------------------------------------------|
| www.socialsecurity.gov                            | Electronic Records Express Home User Instructions                                                                                                    |
| John Public<br>Log Out<br>Help Desk: 800-888-8888 | Send Response for Individual Case<br>Submission Failure  Print Your response was not submitted due to the following issue(s): The total size of the submission exceeded the the 50MB limit.                               |
|                                                   | Name: Johnny Lastly SSN: XXX-XX-5555 DOB: 10/12/1960                                                                                                    |
|                                                   | Provider Name:     Shah, Dhaval     Requesting Office:     OR - Salem DDS [S40]       Request Type:     Evidence Request     Request ID:     0146111682T41648 D       Request Date:     01/22/2007     0146111682T41648 D |
|                                                   | Destination:         AL - Mobile DDS [V19]         RQID: 353454334534         SSN:         111-11-1111           RF:         P         DR:         F         CS:         1211                                             |
|                                                   | Report File Name File Size                                                                                                    |
|                                                   | FileA.jpg 55271.0 KB                                                                                                    |
|                                                   | Total 55271.0 KB                                                                                                    |
|                                                   | Print Try Again Review Another Request Home                                                                                                    |

#### **Evidence Response Tracking Information Screen**

If the files the provider is trying to submit pass our front end checks, they will be presented with a page with tracking information. To support enhancments, the title of this page has been changed from "Confirmation" to "Tracking Information". The "Confirmation Number" label has also been changed to "Response Tracking #".

| Social Security Online                            | Electronic Records Expres                                                                                                    | s 🙀                                               | * **                               |  |  |  |
|---------------------------------------------------|----------------------------------------------------------------------------------------------------|---------------------------------------------------|------------------------------------|--|--|--|
| www.socialsecurity.gov                            | Electronic Reco                                                                                                    | rds Express Home                                  | User Instructions                  |  |  |  |
| John Public<br>Log Out<br>Help Desk: 800-888-8888 | Send Response for Individual<br>Tracking Information<br>Print<br>Thank you for your submission.<br>Please retain your tracking number in case ther<br>submission. | Case<br>re are errors or problems th              | at pre∨ent us from processing your |  |  |  |
|                                                   | Response Tracking #. 1133B1AA821438B9                                                                                                    | Response Date & Timestam                          | o: 12/08/2008 at 3:13 PM EDT       |  |  |  |
|                                                   | Name: Johnny Lastly SSN: XXX-XX-5555                                                                                                    | DOB: 10/12/1960                                   |                                    |  |  |  |
|                                                   | Provider Name: <b>Shah, Dhaval</b><br>Request Type: <b>Evidence Request</b><br>Request Date: <b>01/22/2007</b>                                                    | Requesting Office: OR - Sa<br>Request ID: 0146111 | lem DDS [S40]<br>682T41648 D       |  |  |  |
|                                                   | Report File Name                                                                                                    | File Size                                         |                                    |  |  |  |
|                                                   | GoodFile.jpg                                                                                                    | 114.0 KB                                          |                                    |  |  |  |
|                                                   | AnotherGoodFile.jpg                                                                                                    | 120.0 KB                                          |                                    |  |  |  |
|                                                   | Total                                                                                                    | 134.0 KB                                          |                                    |  |  |  |
|                                                   | Additional comments were entered during this submission.                                                                                                    |                                                   |                                    |  |  |  |
|                                                   | Your response was electronically signed.           Print         Request Payment         Review Another                                                           | Request Home                                      |                                    |  |  |  |

### **Request Medical Evidence of Record Payment Screens**

After responding to an electronic medical evidence request for an individual case, providers will be given the option to request payment for the evidence they have submitted. The request payment option will allow them to review/update payment information sent by the DDS and/or upload invoice documents. The following screens are all new for fiscal payment processing.

Note: Depending on DDS rules, providers may be able to request payment for a "No Records" response.

#### **Evidence Payment Data Entry Screen**

| Social Security Online                                                    | Electronic Records Express                                                                                                    |  |  |  |  |  |
|---------------------------------------------------------------------------|----------------------------------------------------------------------------------------------------|--|--|--|--|--|
| www.socialsecurity.gov                                                    | Electronic Records Express Home User Instructions                                                                                                    |  |  |  |  |  |
| John Public<br>Log Out<br>Help Desk: 800-888-8888                         | * Denotes Required Field                                                                                                    |  |  |  |  |  |
| Patient Information:                                                      | Patient Name: Johnny Lastly SSN: XXX-XX-5555 DOB: 10/21/1960                                                                                                    |  |  |  |  |  |
| Request Information:                                                      | Request ID: 2342342345 Date of Request: 11/24/2008                                                                                                    |  |  |  |  |  |
| Special Instructions:                                                     | Special Instructions Special Instructions Special Instructions Special Instructions Special Instructions Special<br>Instructions Special Instructions Special Instructions Special Instructions                                                                                                    |  |  |  |  |  |
| Disability Determination<br>Services (DDS) Billing Office<br>Information: | DDS Address: 123 Main Street, Salem, OR, 21789<br>Phone Number: 123-123-1234 Ext: 123 Fax Number: 123-123-1235                                                                                                    |  |  |  |  |  |
| DDS Invoice / Voucher<br>Information:                                     | DDS Invoice/Voucher Number:         999999999999999999999999999999999999                                                                                                    |  |  |  |  |  |
| Provider Information:                                                     | <ul> <li>Name (First, Middle Last): Ben James Suffix (if any): </li> <li>Title: Physician</li> <li>Organization Name: American Medical Associates</li> <li>Taxpayer ID: 12-3456789</li> <li>Payee Taxpayer ID: 34-5678901</li> <li>Payee Legal Entity Name: American Medical Providers Inc. Invoice Number:</li> <li>State Vendor Code: 99999999</li> <li>Remit Address: • Domestic</li></ul> |  |  |  |  |  |
| Payment Information:                                                      | * Payment Requested Amount: \$ 1,225.25 Page Count:<br>* Were records photocopied? © Yes C No                                                                                                    |  |  |  |  |  |
| Comments:                                                                 | Characters remaining: 255                                                                                                    |  |  |  |  |  |
|                                                                           | Do you have invoices to C Yes @ No<br>upload?                                                                                                    |  |  |  |  |  |
|                                                                           | Cancel Next                                                                                                    |  |  |  |  |  |

**Evidence Invoice Upload Screen** Note: Providers requesting payment for a response to a non-electronic request will only be given this Invoice Upload option.

| Social Security Online                            | Electronic Records Express                                                                                                    |
|---------------------------------------------------|----------------------------------------------------------------------------------------------------|
| www.socialsecurity.gov                            | Electronic Records Express Home User Instructions                                                                                                    |
| John Public<br>Log Out<br>Help Desk: 800-888-8888 | Request Medical Evidence of Record (MER) Payment<br>Invoice Upload (Optional)<br>If you have no invoices to upload, <u>skip to Review and Submit</u> .                                                                                                    |
|                                                   | * Denotes Required Field                                                                                                    |
| Patient Information:                              | Patient Name:Johnny Lastly SSN: XXX-XX-5555 DOB: 10/21/1960                                                                                                    |
| Invoice Types:                                    | * Select the type of invoice(s) you want to upload.<br>C Invoice from DDS<br>C Invoice from Provider<br>C Both                                                                                                    |
| Upload Invoice(s):                                | A maximum of 4 invoices can be submitted and all files must total less than 50 MB.<br>File types accepted: .wpd, .doc, .jpg, .bmp, .mdi, .txt, .xls, .pdf, .tiff, .tif, .docx, .xlsx<br>Please do not upload password-protected invoices, as they cannot be processed. |
|                                                   | * Invoice 1: Clear Invoice 1                                                                                                    |
|                                                   | Add Another Invoice                                                                                                    |
|                                                   | Cancel Prior Page Next                                                                                                    |

#### **Evidence Payment Request Review Screen**

Prior to submitting their payment request information, the MER provider will be given the opportunity to review what they have entered and make any changes if needed.

| Social Security Online                                                                                                    | Electronic Records Express                                                                                                    |  |  |  |  |
|----------------------------------------------------------------------------------------------------|----------------------------------------------------------------------------------------------------|--|--|--|--|
| www.socialsecurity.gov                                                                                                    | Electronic Records Express Home User Instructions                                                                                                    |  |  |  |  |
| John Public<br>Log Out<br>Help Desk: 800-888-8888                                                                                                    | Request Medical Evidence of Record (MER) Payment<br>Review and Submit<br>Before final submission please carefully review the information below. To make changes to any<br>sections of information, select the 'Edit' button.                                                                                                    |  |  |  |  |
| Patient Information:                                                                                                    | Patient Name: Johnny Lastly SSN: XXX-XX-5555 DOB: 10/21/1960                                                                                                    |  |  |  |  |
| Provider Information:                                                                                                    | Name (First, Middle Last):Ben JamesTitle:PhysicianOrganization Name:American Medical AssociatesTaxpayer ID:12.3456789Payee Taxpayer ID:34.5678901Payee Legal Entity Name:American Medical Providers Inc.State Vendor Code:9999999Remit Address:123 Providers Street, Columbia, MD, 21044Phone Number:123.128.7800Comments:Critical condition patient.Has the Provider<br>Information changed?No          |  |  |  |  |
| Payment Information:                                                                                                    | Payment Requested Amount:     \$ 1,230.00     Page Count:     17       Were records photocopied?     Yes       Edit                                                                                                    |  |  |  |  |
| Invoice(s) already loaded:                                                                                                    | Invoice Type(s): Both (Invoices from DDS and Provider) InvoiceA.jpg InvoiceB.jpg Edit                                                                                                    |  |  |  |  |
| Please read this<br>statement and indicate<br>your agreement by<br>checking the <b>''I have</b><br>read" box. When you<br>select "Submit", you will<br>generate an electronic<br>signature and submit. | I am certifying under penalty of perjury, that the information provided is true and correct<br>and that the services for which I am requesting payment have been performed.<br>By checking the <b>"I have read and agree with the above"</b> checkbox below, I am<br>certifying that I electronically sign the invoice contained within.<br><b>I have read and agree with the above</b><br>Cancel Submit |  |  |  |  |

**Evidence Response/Payment Request Tracking Information Screen** Once the payment request information has been submitted, a Tracking Information page will be presented with all the information from their evidence response and payment request submissions.

| Social Security Online                            | Electronic Records Express                                                                                                    |  |  |  |  |  |
|---------------------------------------------------|----------------------------------------------------------------------------------------------------|--|--|--|--|--|
| www.socialsecurity.gov                            | Electronic Records Express Home User Instructions                                                                                                    |  |  |  |  |  |
| John Public<br>Log Out<br>Help Desk: 800-888-8888 | Request Medical Evidence of Record (MER) Payment<br>Response and Payment Request Tracking Information<br>Print<br>Thank you for your submission.<br>Please retain your tracking numbers in case there are errors or problems that prevent us from processing<br>your submission.                                                                                                    |  |  |  |  |  |
|                                                   | Response Tracking #: 1133B1AA821438B9 Response Date & Timestamp: 12/08/2008 at 3:13 PM EDT                                                                                                    |  |  |  |  |  |
|                                                   | Payment Request Tracking # 1133B1AA821438B10 Payment Request Date & Timestamp: 12/08/2008 at 4:13 PM EDT                                                                                                    |  |  |  |  |  |
|                                                   | Patient Name: Johnny Lastly SSN: XXX-XX-5555 DOB: 10/12/1960                                                                                                    |  |  |  |  |  |
|                                                   | Request ID: 2342342345 Date of Request: 11/24/2008                                                                                                    |  |  |  |  |  |
|                                                   | Provider Name:     Shah, Dhaval     Requesting Office:     OR - Salem DDS [S40]       Request Type:     Evidence Request     Request ID:     0146111682T41648 D       Request Date:     01/22/2007     01/22/2007                                                                                                    |  |  |  |  |  |
|                                                   | DDS Invoice/Voucher Number:         999999999999999999999999999999999999                                                                                                    |  |  |  |  |  |
|                                                   | Title:PhysicianOrganization Name:American Medical AssociatesInvoice Number:999999999999997 Taxpayer ID: 12.3456789 Payee Taxpayer ID: 34.5678901Payee Legal Entity Name:American Medical Providers Inc.State Vendor Code:99999999Remit Address:123 Providers Street, Columbia, MD, 21044Phone Number:123.128.7800 Ext: 456 Fax Number: 123.128.7891Has provider information changed:No |  |  |  |  |  |
|                                                   | Payment Requested Amount: \$ 1,230.00 Page Count: 17<br>Were records photocopied? Yes                                                                                                    |  |  |  |  |  |
|                                                   | Report File Name File Size                                                                                                    |  |  |  |  |  |
|                                                   | GoodFile.jpg 114.0 KB                                                                                                    |  |  |  |  |  |
|                                                   | AnotherGoodFile.jpg 120.0 KB                                                                                                    |  |  |  |  |  |
|                                                   | Total 134.0 KB<br>Additional comments were entered during the response submission.<br>Your response was electronically signed.                                                                                                    |  |  |  |  |  |
|                                                   | Invoice File Name File Size                                                                                                    |  |  |  |  |  |
|                                                   | InvoiceA.jpg 124.0 KB                                                                                                    |  |  |  |  |  |
|                                                   | InvoiceB.jpg 124.0 KB                                                                                                    |  |  |  |  |  |
|                                                   | Total 148.0 KB                                                                                                    |  |  |  |  |  |
|                                                   | Invoice Type(s): Both (Invoices from DDS and Provider)                                                                                                    |  |  |  |  |  |
|                                                   | Additional comments were entered during the payment request submission.<br>Your payment request was electronically signed.                                                                                                    |  |  |  |  |  |
|                                                   | Print Review Another Request Home                                                                                                    |  |  |  |  |  |

# **Response to Electronic Consultative Exam Request Screens**

The following screens are existing, but some changes have been made to support enhancements and fiscal payment processing.

#### **CE Request Details Screen**

As an enhancement to CE eletronic requests, the DDS will be able to include special instructions, appointment location, service items, and any payment information if applicable.

| Social Security Online                            | Electronic Records Express                                                                                                    |  |  |  |  |
|---------------------------------------------------|----------------------------------------------------------------------------------------------------|--|--|--|--|
| www.socialsecurity.gov                            | Electronic Records Express Home User Instructions                                                                                                    |  |  |  |  |
| John Public<br>Log Out<br>Help Desk: 800-888-8888 | Access Electronic Requests<br>Electronic Request Details<br>***Immediate Response Needed***                                                                                                    |  |  |  |  |
| What's Changed:                                   | Appointment date, time, and location have been changed. Supporting documentation has changed.                                                                                                    |  |  |  |  |
| Patient Information:                              | Name: Johnny Lastly SSN: XXX-XX-5555 DOB: 10/12/1960                                                                                                    |  |  |  |  |
| Request Information:                              | Provider Name:     Jane Public     Request Type:     Consultative Exam       Request Date:     04/28/2007     Requesting Office:     OR - Salem DDS [S40]       Request ID:     0146111682T41648 D     CE Appoinment Date & Timestamp:     07/15/2007 at 2:00 PM EDT       Disability Examiner:     abcdefghijkImnopqrstuvwxyzabcdefghijkImnopqrstuvwxyzabcde     Johns Hopkins Hospital       Location:     Johns Hopkins Outpatient Center     1250 Caroline Street       Suite 100     Baltimore, MD 21212-0143       Service Item 1:     ABC123     Physical exam with blood test.       Service Item 2:     DEF456     Treadmill test |  |  |  |  |
| Special Instructions:                             | Special Instructions Special Instructions Special Instructions Special Instructions Special Instructions Special<br>Instructions Special Instructions Special Instructions Special Instructions                                                                                                    |  |  |  |  |
| Request Documentation:                            | Request Letter       (Added on 01/26/2009)         Authorization to Disclose Information       (Added on 01/26/2009)         Background MER       (Added on 01/26/2009)         Supporting Documentation       (Added on 01/26/2009)         Recently Added Document       (Added on 02/01/2009)                                                                                                    |  |  |  |  |
|                                                   | Cancel Prior Page No Show Response Respond Payment Request<br>The "Payment Request" button will appear on<br>this screen <u>ONLY</u> after the user has submitted a<br>response to a request.                                                                                                    |  |  |  |  |

# **CE Upload Screen**

| Social Security Online                                                                                                    | Electronic Records Express                                                                                                    |  |  |  |  |
|----------------------------------------------------------------------------------------------------|----------------------------------------------------------------------------------------------------|--|--|--|--|
| www.socialsecurity.gov                                                                                                    | Electronic Records Express Home User Instructions                                                                                                    |  |  |  |  |
| John Public<br>Log Out<br>Help Desk: 800-888-8888                                                                                                    | Access Electronic Requests<br>Send CE Report<br>****Immediate Response Needed***<br>*Denotes Required Field                                                                                                    |  |  |  |  |
| What's Changed:                                                                                                    | Appointment date, time, and location have been changed. Supporting documentation has changed.                                                                                                    |  |  |  |  |
| Patient Information:                                                                                                    | Name: Johnny Lastly SSN: XXX-XX-5555 DOB: 10/12/1960                                                                                                    |  |  |  |  |
| Request Information:                                                                                                    | Provider Name:       Jane Public       Request Type:       Consultative Exam         Request Date:       04/28/2007       Requesting Office:       OR - Salem DDS [S40]         Request ID:       0146111682T41648 D       CE Appoinment Date & Timestamp:       07/15/2007 at 2:00 PM EDT         Disability Examine:       abcdefghijkImnopqrstu-wxyzabcdefghijkImnopqrstu-wxyzabcde       05/15/2007 at 2:00 PM EDT         Location:       Johns Hopkins Hospital       Johns Hopkins Outpatient Center         1250 Caroline Street       Suite 100       Suite 100         Baltimore, MD 21212-0143       Service Item 1:       ABC123       Physical exam with blood test.         Service Item 2:       DEF456       Treadmill test       Treadmill test |  |  |  |  |
| Special Instructions:                                                                                                    | Special Instructions Special Instructions Special Instructions Special Instructions Special Instructions Special<br>Instructions Special Instructions Special Instructions Special Instructions                                                                                                    |  |  |  |  |
| Request Documentation:                                                                                                    | Request Letter       (Added on 01/26/2009)         Authorization to Disclose Information       (Added on 01/26/2009)         Background MER       (Added on 01/26/2009)         Supporting Documentation       (Added on 01/26/2009)         Recently Added Document       (Added on 02/01/2009)                                                                                                    |  |  |  |  |
| Attach and upload files to<br>this response:                                                                                                    | A maximum of 8 files can be submitted and all files must total less than 50 MB.<br>File types accepted: .wpd, .doc, .jpg, .bmp, .mdi, .txt, .xls, .pdf, .tiff, .tif, .docx, .xlsx<br>Please do not upload password-protected files, as they cannot be processed.<br>* File 1: Browse Clear File 1<br>Add Another File                                                                                                    |  |  |  |  |
| Additional Comments:<br>You can type up to three<br>letter size pages<br>(approximately 255<br>characters) of comments.                                                                        | Comments:                                                                                                    |  |  |  |  |
| Please read this<br>statement and indicate<br>your agreement by<br>checking the "I have<br>read" box. When you<br>select "Submit", you will<br>generate an electronic<br>signature and submit. | I am certifying under penalty of perjury, that I have been authorized or contracted by the<br>Disability Determination Services to examine the claimant. The report is accurate. By<br>checking the "I have read and agree to the above" checkbox below, I am certifying that I<br>personally conducted, or personally participated in conducting, the consultative examination<br>and have electronically signed the report contained within.                                                                                                    |  |  |  |  |
|                                                                                                    | Cancel Prior Page Submit                                                                                                    |  |  |  |  |

#### **CE Response Tracking Information Screen**

If the files the CE provider is trying to submit pass our front end checks, they will be presented with a page with tracking information. To support enhancments, the title of this page has been changed from "Confirmation" to "Tracking Information". The "Confirmation Number" label has also been changed to "Response Tracking #".

| Social Security Online                            | Electronic Records Expres                                                                                                    | ss 🗱 🖌 🙀                                                                                                    |
|---------------------------------------------------|----------------------------------------------------------------------------------------------------|----------------------------------------------------------------------------------------------------|
| www.socialsecurity.gov                            | Electronic Reco                                                                                                    | ords Express Home User Instructions                                                                                                    |
| John Public<br>Log Out<br>Help Desk: 800-888-8888 | Send Consultative Exam (CE)<br>Tracking Information<br>Print<br>Thank you for your submission.<br>Please retain your tracking number in case the<br>submission                                                                                                    | ) Report<br>ere are errors or problems that prevent us from processing your                                                                             |
|                                                   | Response Tracking #. 1133B1AA821438B9                                                                                                    | Response Date & Timestamp: 12/08/2008 at 3:13 PM EDT                                                                                                    |
|                                                   | Name: Johnny Lastly SSN: XXX-XX-5555                                                                                                    | DOB: 10/12/1960                                                                                                    |
|                                                   | Provider Name:       Dr. Ben James         Request Date:       10/24/2008         Request ID:       ODD672900         Location:       Johns Hopkins Hospital         Johns Hopkins Outpatient Center       1250 Caroline Street         Suite 100       Baltimore, MD 21212-0143 | Request Type:     Consultative Exam       Requesting Office:     OR - Salem DDS [S40]       CE Appointment Date & Timestamp:     11/24/2008 at 12:00 PM |
|                                                   | Report File Name                                                                                                    | File Size                                                                                                    |
|                                                   | GoodFile.jpg                                                                                                    | 114.0 KB                                                                                                    |
|                                                   | AnotherGoodFile.jpg                                                                                                    | 120.0 KB                                                                                                    |
|                                                   | Total<br>Additional comments were entered during this subr<br>Your response was electronically signed.                                                                                                    | 134.0 KB<br>mission.                                                                                                    |
|                                                   | Print Request Payment Review Anothe                                                                                                    | er Request Home                                                                                                    |

### **Consultative Exam (CE) Payment Request**

After responding to an electronic CE request for an individual case, CE providers will be given the option to request payment for their services. The request payment option will allow them to review/update payment information sent by the DDS and/or upload invoice documents. The following screens are all new for fiscal payment processing. **Note: Depending on DDS rules, CE providers may be able to request payment for a "No Show/Search of Records" response.** 

#### **CE Payment Data Entry Screen**

| Social SecurityOnline                                                     | Electronic Re                                                          | cords Expr                                                                                                    | ress 🚽 📩                       |                         |                                           | - tr                 |
|---------------------------------------------------------------------------|------------------------------------------------------------------------|----------------------------------------------------------------------------------------------------|--------------------------------|-------------------------|-------------------------------------------|----------------------|
| www.socialsecurity.gov                                                    |                                                                        | Electronic R                                                                                                    | ecords Express                 | <u>Home</u>             | Use                                       | er Instructions      |
| John Public<br>Log Out                                                    | Request Consultati∨e Exam (CE) Payment                                 |                                                                                                    |                                |                         |                                           |                      |
| Help Desk: 800-888-8888                                                   | * Denotes Required Field                                               |                                                                                                    |                                |                         |                                           |                      |
| Patient Information:                                                      | Patient Name: Johnny Lastly                                            | SSN: XXX-XX-5                                                                                                    | 555 DOB:                       | 10/21/1960              |                                           |                      |
| Request Information:                                                      | Request ID: 2342342345                                                 |                                                                                                    |                                |                         |                                           |                      |
| Special Instructions:                                                     | Special Instructions Special Inst<br>Instructions Special Instructions | Special Instructions Special Instructions Special Instructions Special Instructions Special Instructions Special<br>Instructions Special Instructions Special Instructions Special Instructions |                                |                         |                                           |                      |
| Disability Determination<br>Services (DDS) Billing Office<br>Information: | DDS Address: 123 Main Str<br>Phone Number: 123-123-1234                | eet, Salem, OR, 2<br>I Ext: 123 Fax                                                                                                    | 1789<br>«Number: 123           | 8-123-1235              |                                           |                      |
| DDS Invoice / Voucher<br>Information:                                     | DDS Invoice/Voucher Number:<br>Legacy Case Number:                     | 9999999999999999999<br>99999999                                                                                                    | Legacy System<br>Other DDS Nun | n Vendor Code:<br>nber: | 99999999999999999999999999<br>99999999999 | 99999999<br>99999999 |
| Provider Information:                                                     | * Name (First, Middle Last):                                           | Ben                                                                                                    |                                | James                   | Suffix (if any):                          | T                    |
|                                                                           | Title:                                                                 | Physician                                                                                                    |                                |                         |                                           |                      |
|                                                                           | Organization Name:                                                     | American Medic                                                                                                    | al Associates                  |                         |                                           |                      |
|                                                                           | * Taxpayer ID:                                                         | 12-3456789                                                                                                    |                                |                         |                                           |                      |
|                                                                           | * Payee Taxpayer ID:                                                   | 34-5678901                                                                                                    |                                |                         |                                           |                      |
|                                                                           | * Payee Legal Entity Name:                                             | American Medic                                                                                                    | al Providers Inc.              | Invoi                   | ce Number:                                |                      |
|                                                                           | State Vendor Code:                                                     | 99999999                                                                                                    |                                |                         |                                           |                      |
|                                                                           | * Remit Address:                                                       | C Domestic 🛛 🔘                                                                                                    | Foreign                        |                         |                                           |                      |
|                                                                           | * Street Address 1:                                                    | PO Box 31                                                                                                    |                                |                         |                                           |                      |
|                                                                           | Street Address 2:                                                      |                                                                                                    |                                |                         |                                           |                      |
|                                                                           | Street Address 3:                                                      |                                                                                                    |                                |                         |                                           |                      |
|                                                                           | Street Address 4:                                                      |                                                                                                    |                                |                         |                                           |                      |
|                                                                           | * Subdivision, Country,<br>Zone, Consular Code:                        | Spring∀ale                                                                                                    | Aus                            | tralia                  | - VIC                                     | 317                  |
|                                                                           | * Phone Number:                                                        | 02-21-23-2123                                                                                                    | Ext:                           |                         |                                           |                      |
|                                                                           | Fax Number:                                                            | 02-21-23-2124                                                                                                    |                                |                         |                                           |                      |
|                                                                           | * Has the Provider<br>Information changed?                             | C Yes                                                                                                    | C No                           |                         |                                           |                      |
| Comments:                                                                 | Characters remaining: 255                                              |                                                                                                    |                                |                         |                                           | •                    |
|                                                                           | Do you have invoices to<br>upload?                                     | ⊂ Yes । © No                                                                                                    |                                |                         |                                           |                      |
|                                                                           | Cancel Next                                                            |                                                                                                    |                                |                         |                                           |                      |

# **CE Services Performed Data Entry Screens**

| Social Security Online                            | Electronic Records Express                                                               | * **              |  |  |  |
|---------------------------------------------------|------------------------------------------------------------------------------------------|-------------------|--|--|--|
| www.socialsecurity.gov                            | Electronic Records Express Home                                                          | User Instructions |  |  |  |
| John Public<br>Log Out<br>Help Desk: 800-888-8888 | Request Consultati∨e Exam (CE) Payment<br>Services Performed<br>* Denotes Required Field |                   |  |  |  |
| Patient Information:                              | Patient Name: Johnny Lastly SSN: XXX-XX-5555 DOB: 10/21/1960                             |                   |  |  |  |
| Services Information:                             | Authorization Date: 11/03/2008 * Date of Service: 11/24/2008                             |                   |  |  |  |
|                                                   | Service Item 1                                                                           |                   |  |  |  |
|                                                   | Service Item Description: Physical exam with blood test                                  |                   |  |  |  |
|                                                   | Service Item Code: ABC123 * Was this service item performed?                             | C Yes C No        |  |  |  |
|                                                   | Payment Authorized Amount: \$1,585.25 * Payment Requested Amount:                        | \$                |  |  |  |
|                                                   | Service Item 2                                                                           |                   |  |  |  |
|                                                   | Service Item Description: Treadmill test                                                 |                   |  |  |  |
|                                                   | Service Item Code: DEF456 * Was this service item performed?                             | C Yes C No        |  |  |  |
|                                                   | Payment Authorized Amount: \$1,000.25 * Payment Requested Amount:                        | \$                |  |  |  |
|                                                   | Total Payments Authorized: \$2,585.50 Total Payments Requested:                          | \$2,585.50        |  |  |  |
|                                                   | * Were additional service items performed? C Yes C No                                    |                   |  |  |  |
|                                                   | Cancel Prior Page Next                                                                   |                   |  |  |  |

| Social SecurityOnline                             | Electronic Records Express                                                                                                    |
|---------------------------------------------------|----------------------------------------------------------------------------------------------------|
| www.socialsecurity.gov                            | Electronic Records Express Home User Instructions                                                                                                    |
| John Public<br>Log Out<br>Help Desk: 800-888-8888 | Request Consultative Exam (CE) Payment<br>Additional Services                                                                                                    |
| Patient Information:                              | Patient Name: Johnny Lastly SSN: XXX XX 5555 DOB: 10/21/1060                                                                                                    |
| Additional Services<br>Information:               | A maximum of 5 additional service items can be added.  Additional Service Item 1  Service Item Description:  Characters Remaining: 255 Service Item Code:  Payment Requested: |
|                                                   | Authorized By:     When Authorized (25 char max):     Add Another Service Item     Clear Additional Service Item 1                                                            |
|                                                   | Total Payments Authorized:     \$ 2,585.50       Cancel     Prior Page   Next                                                                                                 |

#### **CE Invoice Upload Screen**

Note: CE providers requesting payment for a response to a non-electronic request will only be given this Invoice Upload option.

| Social Security Online                            | Electronic Records Express                                                                                                    |
|---------------------------------------------------|----------------------------------------------------------------------------------------------------|
| www.socialsecurity.gov                            | Electronic Records Express Home User Instructions                                                                                                    |
| John Public<br>Log Out<br>Help Desk: 800-888-8888 | Request Consultative Exam (CE) Payment<br>Invoice Upload (Optional)                                                                                                    |
|                                                   | * Denotes Required Field                                                                                                    |
| Patient Information:                              | Patient NameJohnny Lastly SSN: XXX-XX-5555 DOB: 10/21/1960                                                                                                    |
| Invoice Types:                                    | * Select the type of invoice(s) you want to upload.<br>C Invoice from DDS<br>Invoice from Provider<br>Both                                                                                                    |
| Upload Invoice(s):                                | A maximum of 4 invoices can be submitted and all files must total less than 50 MB.<br>File types accepted: .wpd, .doc, .jpg, .bmp, .mdi, .txt, .xls, .pdf, .tiff, .tif, .docx, .xlsx<br>Please do not upload password-protected invoices, as they cannot be processed. |
|                                                   | *Invoice 1: Clear Invoice 1                                                                                                    |
|                                                   | Add Another Invoice                                                                                                    |
|                                                   | Cancel Prior Page Next                                                                                                    |

#### **CE Payment Request Review Screen**

Prior to submitting their payment request information, the CE provider will be given the opportunity to review what they have entered and make any changes if needed.

| Social Security Online                                                                                                    | Electronic                                                                                                    | Records Exp                                                                                                    | ress 🖈                                                                                                    | *                                        | **                |
|----------------------------------------------------------------------------------------------------|----------------------------------------------------------------------------------------------------|----------------------------------------------------------------------------------------------------|----------------------------------------------------------------------------------------------------|------------------------------------------|-------------------|
| www.socialsecurity.gov                                                                                                    |                                                                                                    | Electronic I                                                                                                    | Records Express Home                                                                                                    |                                          | User Instructions |
| John Public<br>Log Out<br>Help Desk: 800-888-8888                                                                                                    | Request Con<br>Review and Submit<br>Before final submission ple<br>sections of information, sele                                                                                                    | sultati∨e Exam<br>t<br>ase carefully review<br>ect the 'Edit' button.                                                                                                    | n (CE) Payment<br>the information below. To make                                                                                                    | changes to any                           |                   |
| Patient Information:                                                                                                    | Patient Name: Johnny Last                                                                                                    | ly SSN: XXX-XX-3                                                                                                    | 5555 DOB: 10/21/1960                                                                                                    |                                          |                   |
| Provider Information:                                                                                                    | Name (First, Middle Last):<br>Title:<br>Organization Name:<br>Taxpayer ID:<br>Payee Legal Entity Name:<br>State Vendor Code:<br>Remit Address:<br>Phone Number:<br>Comments:<br>Has the Provider<br>Information changed?<br>Edit | Ben James<br>Physician<br>American Medical A<br>12-3456789 Pa<br>American Medical F<br>99999999<br>123 Providers Street<br>123-128-7800 Ext:<br>Critical condition pa<br>No | Associates<br>iyee Taxpayer ID: 34-5678901<br>Providers Inc.<br>t, Columbia, MD, 21044<br>456 Fax Number: 123-128<br>atient.                                               | -7891                                    |                   |
| Service Information:                                                                                                    | Authorization Date:                                                                                                    | 11/03/2008                                                                                                    | Date of Service:                                                                                                    | 11/24/2008                               |                   |
|                                                                                                    | Service Item 1:<br>Service Item Description:<br>Service Item Code:<br>Payment Authorized Amount:<br>Service Item 2:<br>Service Item Code:<br>Payment Authorized Amount:<br>Edit                                                  | Physical exam with<br>ABC123<br>\$ 1,585.25<br>Performed treadmil<br>DEF456<br>\$ 1,000.25                                                                                  | blood test.<br>Was this service item performed?<br>Payment Requested Amount:<br>Il test and measured BMI.<br>Was this service item performed?<br>Payment Requested Amount: | Yes<br>\$ 1,600.00<br>Yes<br>\$ 1,025.00 |                   |
| Additional Services:                                                                                                    | Additional Service Item 1:<br>Service Item Description:<br>Service Item Code:<br>Authorized By:<br>Edit                                                                                                    | Examined chest X-r<br>GHI789<br>Linda Starner                                                                                                    | a <b>y</b><br>Payment Requested Amount:<br>When Authorized:                                                                                                    | \$ 1,250.00<br>October 2008              |                   |
| Totals:                                                                                                    | Total Payments Authorized                                                                                                    | : \$ 2,585.50                                                                                                    | Total Payments Requested:                                                                                                    | \$ 3,875.00                              |                   |
| Invoice(s) already loaded:                                                                                                    | Invoice Type(s): Both (Invoic<br>InvoiceA.jpg<br>InvoiceB.jpg<br>Edit                                                                                                    | es from DDS and Pro                                                                                                    | vvider)                                                                                                    |                                          |                   |
| Please read this<br>statement and indicate<br>your agreement by<br>checking the <b>"I have<br/>read"</b> box When you<br>select "Submit", you will<br>generate an electronic<br>signature and submit. | I am certifying under penalty of<br>and that the services for which<br>By checking the <b>"I have read</b><br>certifying that I electronically s<br>I have read and agree w                                                      | perjury, that the inform<br>I am requesting payme<br>and agree with the a<br>ign the invoice containe<br>ith the above                                                      | nation provided is true and correct<br>ent have been performed.<br>a <b>bove"</b> checkbox below, I am<br>ed within.                                                       |                                          |                   |
|                                                                                                    | Cancel Submit                                                                                                    |                                                                                                    |                                                                                                    |                                          |                   |

#### **CE** Response/Payment Request Tracking Information Screen

Once the payment request information has been submitted, a Tracking Information page will be presented with all the information from their CE response and payment request submissions.

| Social Security Online             | Electronic                                                                                                    | Records Express                                                                                                    | in the second second s | 🚽 🖌 👘 👘                                                                      |  |  |  |
|------------------------------------|----------------------------------------------------------------------------------------------------|----------------------------------------------------------------------------------------------------|----------------------------------------------------------------------------------------------------|------------------------------------------------------------------------------|--|--|--|
| www.socialsecurity.gov             |                                                                                                    | Frequently Asked                                                                                                    | Questions                                                                                                    | User Instructions                                                            |  |  |  |
| John Public                        | Request Con                                                                                                    | sultati∨e Exam (CE                                                                                                    | E) Payment                                                                                                    |                                                                              |  |  |  |
| Log Out<br>Help Desk: 800-888-8888 | Response and Payment Request Tracking Information                                                                                                    |                                                                                                    |                                                                                                    |                                                                              |  |  |  |
|                                    | Thank you for your sub<br>Please retain your trackin<br>your submission.                                                                                              | mission.<br>g numbers in case there                                                                                                    | are errors or problems th                                                                                                    | at prevent us from processing                                                |  |  |  |
|                                    | Response Tracking #                                                                                                    | 1133B1AA821438B9                                                                                                    | Response Date & Timestamp:                                                                                                    | 12/08/2008 at 3:13 PM EDT                                                    |  |  |  |
|                                    | Payment Request Tracking #                                                                                                    | 1133B1AA821438B10                                                                                                    | Payment Request Date & Tim                                                                                                    | estamp: 12/08/2008 at 4:13 PM EDT                                            |  |  |  |
|                                    | Patient Name: Johnny Last                                                                                                    | y SSN: XXX-XX-5555                                                                                                    | DOB: 10/12/1960                                                                                                    |                                                                              |  |  |  |
|                                    | Provider Name: Dr. Ben J<br>Request Date: 10/24/200<br>Request ID: 0DD6729<br>Location: Johns Ho<br>Johns Ho<br>1250 Carc<br>Suite 100<br>Baltimore                   | ames<br>8<br>90<br>pkins Hospital<br>pkins Outpatient Center<br>Jline Street<br>2, MD 21212-0143                                                        | Request Type:<br>Requesting Office:<br>CE Appointment Date & Tim                                                                                                    | Consultative Exam<br>OR - Salem DDS [S40]<br>restamp: 11/24/2008 at 12:00 PM |  |  |  |
|                                    | DDS Invoice/Voucher Number<br>Legacy Case Number:                                                                                                    | : 999999999999999 Legac<br>9999999 Other                                                                                                    | y System Vendor Code: 9999<br>DDS Number: 9999                                                                                                    | 99999999999999999999999999999999999999                                       |  |  |  |
|                                    | Title:<br>Organization Name:<br>Invoice Number:<br>Payee Legal Entity Name:<br>State Vendor Code:<br>Remit Address:<br>Phone Number:<br>Has provider information chan | Physician<br>American Medical As<br>999999999999999 Tax<br>American Medical Pr<br>99999999<br>123 Providers Street,<br>123-128-7800 Ext: 450<br>ged: No | sociates<br>:payer ID: 12-3456789 Paye<br>oviders Inc.<br>Columbia, MD, 21044<br>6 Fax Number: 123-128-7891                                                                                                    | ee Taxpayer ID: 34-5678901                                                   |  |  |  |
|                                    | Authorization Date:                                                                                                    | 11/03/2008                                                                                                    | Date of Service: 11/24/2008                                                                                                    | 8                                                                            |  |  |  |
|                                    | Service Item 1<br>Service Item Description:<br>Service Item Code:<br>Payment Authorized Amount:                                                                       | Physical exam with blood<br>ABC123<br>\$1,585.25                                                                                                    | test.<br>Was this service item perfor<br>Payment Requested Amoun                                                                                                    | med? Yes<br>it: \$1,600.00                                                   |  |  |  |
|                                    | Service Item 2<br>Service Item Description:<br>Service Item Code:<br>Payment Authorized:                                                                              | Treadmill test and measur<br>DEF456<br>\$1,000.25                                                                                                    | e <b>d BMI.</b><br>Was this service item perfor<br>Payment Requested Amoun                                                                                                    | rmed? Yes<br>it: \$1,025.00                                                  |  |  |  |
|                                    | Additional Service Item 1<br>Service Item Description:<br>Service Item Code:<br>Authorized By:                                                                        | Chest X-ray<br>GHI789<br>Linda Starner                                                                                                    | Payment Requested Amour<br>When Authorized:                                                                                                    | nt: \$1,250.00<br>October 2008                                               |  |  |  |
|                                    | Report File Name                                                                                                    |                                                                                                    | File Size                                                                                                    |                                                                              |  |  |  |
|                                    | GoodFile.jpg                                                                                                    |                                                                                                    | 114.0 KB                                                                                                    |                                                                              |  |  |  |
|                                    | AnotherGoodFile.jpg                                                                                                    |                                                                                                    | 120.0 KB                                                                                                    |                                                                              |  |  |  |
|                                    | Total                                                                                                    |                                                                                                    | 134.0 KB                                                                                                    |                                                                              |  |  |  |
|                                    | Additional comments were<br>Your response was electro                                                                                                    | e entered during the respon<br>nically signed.                                                                                                    | se submission.                                                                                                    |                                                                              |  |  |  |
|                                    | Invoice File Name                                                                                                    |                                                                                                    | File Size                                                                                                    |                                                                              |  |  |  |
|                                    | InvoiceA.jpg                                                                                                    |                                                                                                    | 124.0 KB                                                                                                    |                                                                              |  |  |  |
|                                    | InvoiceB.jpg                                                                                                    |                                                                                                    | 124.0 KB                                                                                                    |                                                                              |  |  |  |
|                                    | Total                                                                                                    |                                                                                                    | 148.0 KB                                                                                                    |                                                                              |  |  |  |
|                                    | Invoice Type(s): Both (Inv                                                                                                    | oices from DDS and Provide                                                                                                    | er)                                                                                                    |                                                                              |  |  |  |
|                                    | Additional comments were                                                                                                    | e entered during the payme                                                                                                    | nt request submission.                                                                                                    |                                                                              |  |  |  |

Your payment request was electronically signed.

Print Review Another Request Home

## **Prepare Payment Request Screens**

As part of the new fiscal payment processing functionality, "Billing Admin" staff will be given the ability to prepare payment requests for evidence and CE providers. The providers will then be able to review and submit these payment requests to the DDS. The following screens are all new and will be shown when the Billing Admin is preparing a payment request for a non-electronic request, which means they will have to enter the DDS request information and they will not be presented with a payment data entry screen.

Note: If the Billing Admin was preparing a payment request for an electronic request, they would access the request from the provider's Electronic Requests lists.

| Evidence/CE | Request | Information | Screen |
|-------------|---------|-------------|--------|
|-------------|---------|-------------|--------|

| Social Security Online                                                                             | Electronic Records Express                                                                                                    |
|----------------------------------------------------------------------------------------------------|----------------------------------------------------------------------------------------------------|
| www.socialsecurity.gov                                                                             | Electronic Records Express Home User Instructions                                                                                                    |
| John Public<br>Log Out<br>Help Desk: 800-888-8888                                                  | Destination and Request Information                                                                                                    |
| Provider Information:<br>Select the provider for whom<br>this Payment Request is being<br>preapred | Provider. [Select Provider]                                                                                                    |
| Patient Information:                                                                               | * Name (First, Middle, Last): Date of Birth:                                                                                                    |
| ls this payment request for<br>a Consultative Exam?                                                | C Yes C No                                                                                                    |
| Enter 3 character site code<br>or select state and<br>destination:                                 | Site code: OR State: Can't find your site? Destination:                                                                                                  |
| Enter the following<br>information from the<br>request letter or barcode:                          | RQID (Request ID):     SSN:     RF (Routing Field):   C P     C D or Blank   C No RF or No Barcode     DR:   C F     C S   C No DR or No Barcode     CS: |
|                                                                                                    | Cancel Continue                                                                                                    |

# Invoice Upload Screen

| Social Security Online                                                                                                    | Electronic Records Express                                                                                                    |
|----------------------------------------------------------------------------------------------------|----------------------------------------------------------------------------------------------------|
| www.socialsecurity.gov                                                                                                    | Electronic Records Express Home User Instructions                                                                                                    |
| John Public<br>Log Out<br>Help Desk: 800-888-8888                                                                          | Prepare Payment Request Upload Invoice(s)      Denotes Required Field                                                                                                    |
| Provider Information:                                                                                                    | Ben James                                                                                                    |
| Patient Information:                                                                                                    | Name: Johnny Lastly DOB: 10/12/1960                                                                                                    |
| Destination and request<br>summary:                                                                                        | Destination:         AL - Mobile DDS [V19]         RQID: 353454334534         SSN:         111-11-1111           RF:         P         DR:         F         CS:         1211           Edit           Edit |
| Invoice Types:                                                                                                    | * Select the type of invoice(s) you want to upload.<br>C Invoice from DDS<br>C Invoice from Provider<br>C Both                                                                                              |
| Upload Invoice(s):                                                                                                    | A maximum of 4 invoices can be submitted and all files must total less than 50 MB.<br>File types accepted: .wpd, .doc, .jpg, .bmp, .mdi, .txt, .xls, .pdf, .tiff, .tif, .docx, .xlsx                        |
|                                                                                                    | Add Another Invoice                                                                                                    |
| Additional Comments:<br>You can type up to three<br>letter size pages<br>(approximately 16,000<br>characters) of comments. | Comments:                                                                                                    |
|                                                                                                    | Cancel Prior Page Continue                                                                                                    |

# Prepare Payment Request Review Screen

| Social Security Online                            | Electronic Records Express                                                                                                    |
|---------------------------------------------------|----------------------------------------------------------------------------------------------------|
| www.socialsecurity.gov                            | Electronic Records Express Home User Instructions                                                                                                    |
| John Public<br>Log Out<br>Help Desk: 800-888-8888 | Prepare Payment Request<br>Review and Submit<br>Before final submission please carefully review the information below. To make changes to any<br>sections of information, select the 'Edit' button. |
| Provider Information:                             | Ben James                                                                                                    |
| Patient Information:                              | Name:         Johnny Lastly         SSN:         XXX-XX-5555         DOB:         10/12/1960                                                                                                    |
| Destination and request<br>summary:               | Destination: AL - Mobile DDS [V19] RQID: 353454334534 SSN: 111-11-1111<br>RF: P DR: F CS: 1211                                                                                                    |
|                                                   | Edit                                                                                                    |
| Invoice(s) already loaded:                        | Invoice Type(s): Invoice from DDS, Invoice from Provider                                                                                                    |
|                                                   | InvoiceA.jpg<br>InvoiceB.jpg                                                                                                    |
|                                                   | Edit                                                                                                    |
| Comments:                                         | Lorem ipsum dolor sit amet, consectetur adipiscing elit. Vivamus non justo. Nunc velit enim, tincidunt sed, malesuada ut,<br>dapibus a, ligula.                                                     |
|                                                   | Characters remaining: 140                                                                                                    |
|                                                   | Edit                                                                                                    |
|                                                   | Cancel Send to Doctor                                                                                                    |
|                                                   | Submit This button will be displayed for Billing                                                                                                    |

# Prepare Payment Request Tracking Information Screen

| Social Security Online                            | Electronic Records Express                                                                                                    |
|---------------------------------------------------|----------------------------------------------------------------------------------------------------|
| www.socialsecurity.gov                            | Electronic Records Express Home User Instructions                                                                                                    |
| John Public<br>Log Out<br>Help Desk: 800-888-8888 | Prepare Payment Request Payment Request Tracking Information                                                                                                    |
|                                                   | Print<br>Thank you for your submission.<br>Please retain your tracking number in case there are errors or problems that prevent us from processing<br>your submission         |
|                                                   | Payment Request Tracking #: 1133B1AA821438B10 Payment Request Date & Timestamp: 12/08/2008 at 4:13 PM EDT                                                                     |
|                                                   | Reviewing Provider:     Ben James       Patient Name:     Johnny Lastly     DOB:     10/12/1960                                                                               |
|                                                   | Destination:         AL - Mobile DDS [V19]         RQID: 353454334534         SSN:         111-11-1111           RF:         P         DR:         F         CS:         1211 |
|                                                   | Invoice File Name File Size                                                                                                    |
|                                                   | InvoiceA.jpg 124.0 KB                                                                                                    |
|                                                   | InvoiceB.jpg 124.0 KB                                                                                                    |
|                                                   | Total 148.0 KB<br>Invoice Type(s): Both (Invoices from DDS and Provider)                                                                                                    |
|                                                   | Print Prepare Another Payment Request Home                                                                                                    |

Prepare Another Request

#### **Review/Submit Prepared Payment Requests Screen**

This screen is where the evidence and/or CE providers will be able to access payment requests that have been prepared for them by "Billing Admin" staff.

| Social Security Online   |                                                                                                    |                                                                                                    | Electronic I                           | Records Expre                                 | ss 👘                             |                                   | * 1                               | ίτ <sub>μ</sub>                  |
|--------------------------|----------------------------------------------------------------------------------------------------|----------------------------------------------------------------------------------------------------|----------------------------------------|-----------------------------------------------|----------------------------------|-----------------------------------|-----------------------------------|----------------------------------|
| www.socialsecurity.      | gov                                                                                                    |                                                                                                    |                                        | Electronic Re                                 | cords Express Hor                | ne                                | <u>User Instr</u>                 | uctions                          |
| John Public<br>Log Out   |                                                                                                    | USA SECUR                                                                                                    | Re∨iew / Subr<br>Review Prepared Re    | mit Prepared Re<br>equests                    | equests                          |                                   |                                   |                                  |
| Help Desk: 800-888-8     | 888                                                                                                    | <sup>18</sup> This page shows everything that has been prepared for you by your staff. None of these items have been or will be submitted to the requesting office until you review and explicitly submit each one. Select the Review link next t each payment request to review the report's details and take action upon it. |                                        |                                               |                                  |                                   | een or will<br>ew link next to    |                                  |
|                          | You may select the heading of each column to sort the displayed information by that column in ascending an descending order. |                                                                                                    |                                        |                                               |                                  | ding and                          |                                   |                                  |
|                          |                                                                                                    | These i<br>date of                                                                                                    | tems will be remo<br>preparation, rega | oved from this list o<br>ardless of whether y | nce you have s<br>you have taken | successfully su<br>action on it.  | ıbmitted it or <mark>30 da</mark> | ys from the                      |
| <u>La</u><br><u>Name</u> | <u>ist 4 digits</u><br>of SSN                                                                                                | DOB                                                                                                    | <u>Date / Time</u><br><u>Prepared</u>  | <u>Prepared By</u>                            | <u>Response</u><br><u>Status</u> | <u>Response</u><br><u>Request</u> | <u>Payment</u><br><u>Status</u>   | <u>Payment</u><br><u>Request</u> |
| Public, Jack             | 0001                                                                                                    | 12/31/1960                                                                                                    |                                        | Joe Public                                    |                                  |                                   | PREPARED                          | <u>Review.</u><br>Payment        |

| Ривііс, јаск  | 0001 | 12/31/1960 |                        | JUE FUDIIC |         |                                  | FREFARED | Payment                   |
|---------------|------|------------|------------------------|------------|---------|----------------------------------|----------|---------------------------|
| Public, Janet | 2112 | 11/03/1966 | 08/15/2007<br>11:30 AM | Joe Public | PENDING | <u>Review</u><br>Response        | PREPARED | <u>Review.</u><br>Payment |
| Public, Jack  | 0001 | 12/31/1960 |                        | Joe Public |         |                                  | PREPARED | <u>Review.</u><br>Payment |
| Public, Janet | 2112 | 11/03/1966 | 08/15/2007<br>11:30 AM | Joe Public | PENDING | <u>Review</u><br>Response        | PREPARED | <u>Review.</u><br>Payment |
| Public, Jim   | 2112 | 11/03/1966 | 08/15/2007<br>11:30 AM | Joe Public | NEW     | <u>Review</u><br><u>Response</u> |          |                           |

# Submit Payment Request Screens

As part of the new fiscal payment processing functionality, "Billing Clerk" staff and providers will be given the ability to upload and submit invoices as payment requests for non-electronic evidence and CE requests. The following screens are all new and because this functionality is for non-electronic requests, users will have to enter the DDS request information and they will not be presented with a payment data entry screen.

#### **Evidence/CE Request Information Screen**

| Social Security Online                                                    | Electronic Records Express                                                                                                    | * **              |
|---------------------------------------------------------------------------|----------------------------------------------------------------------------------------------------|-------------------|
| www.socialsecurity.gov                                                    | Electronic Records Express Home                                                                                                    | User Instructions |
| John Public<br>Log Out<br>Help Desk: 800-888-8888                         | Submit Payment Request<br>Destination and Request Information                                                                                                    |                   |
| ls this payment request for<br>a Consultative Exam?                       | C Yes C No                                                                                                    |                   |
| Enter 3 character site code<br>or select state and<br>destination:        | Site code: OR State: Can't find your site? Destination:                                                                                                    |                   |
| Enter the following<br>information from the<br>request letter or barcode: | RQID (Request ID):       SSN:         DR:       Image: Fillence of the second second sec |                   |
|                                                                           | Cancel Next                                                                                                    |                   |

# Invoice Upload Screen

| Social Security Online                                                                                                    | Electronic Records Express                                                                                                    |  |  |  |  |  |
|----------------------------------------------------------------------------------------------------|----------------------------------------------------------------------------------------------------|--|--|--|--|--|
| www.socialsecurity.gov                                                                                                    | Electronic Records Express Home User Instructions                                                                                                    |  |  |  |  |  |
| John Public<br>Log Out<br>Help Desk: 800-888-8888                                                                          | Submit Payment Request<br>Upload Invoice(s)<br>* Denotes Required Field                                                                                                    |  |  |  |  |  |
| Destination and request<br>summary:                                                                                        | Destination:         AL - Mobile DDS [V19]         RQID: 353454334534         SSN: 111-11-1111           RF:         P         DR:         F         CS:         1211           Edit                                                                                             |  |  |  |  |  |
| Invoice Types:                                                                                                    | * Select the type of invoice(s) you want to upload.<br>C Invoice from DDS<br>C Invoice from Provider<br>C Both                                                                                                    |  |  |  |  |  |
| Upload Invoice(s):                                                                                                    | A maximum of 4 invoices can be submitted and all files must total less than 50 MB.<br>File types accepted: .wpd, .doc, .jpg, .bmp, .mdi, .txt, .xls, .pdf, .tiff, .docx, .xlsx<br>Please do not upload password-protected invoices, as they cannot be processed.<br>* Invoice 1: |  |  |  |  |  |
| Additional Comments:<br>You can type up to three<br>letter size pages<br>(approximately 16,000<br>characters) of comments. | Comments:                                                                                                    |  |  |  |  |  |
|                                                                                                    | Cancel Prior Page Next                                                                                                    |  |  |  |  |  |

# Payment Request Review Screen

| Social Security Online                                                                                                    | Electronic Records Express                                                                                                    |  |  |  |  |
|----------------------------------------------------------------------------------------------------|----------------------------------------------------------------------------------------------------|--|--|--|--|
| www.socialsecurity.gov                                                                                                    | Electronic Records Express Home User Instructions                                                                                                    |  |  |  |  |
| John Public<br>Log Out<br>Help Desk: 800-888-8888                                                                                                    | Send Payment Request<br>Review and Submit<br>Before final submission please carefully review the information below. To make changes to any<br>sections of information, select the 'Edit' button.                                                                                                    |  |  |  |  |
| Destination and request<br>summary:                                                                                                    | Destination:         AL - Mobile DDS [V19]         RQID: 353454334534         SSN: 111-11-1111           RF:         P         DR:         F         CS:         1211           Edit                                                                                                    |  |  |  |  |
| Invoice(s) already loaded:                                                                                                    | Invoice Type(s): Both (Invoices from DDS and Provider) InvoiceA.jpg InvoiceB.jpg Edit                                                                                                    |  |  |  |  |
| Comments:                                                                                                    | Lorem ipsum dolor sit amet, consectetur adipiscing elit. Vivamus non justo. Nunc velit enim, tincidunt sed, malesuada ut,<br>dapibus a, ligula.<br>Characters remaining: 140<br>Edit                                                                                                    |  |  |  |  |
| Please read this<br>statement and indicate<br>your agreement by<br>checking the <b>"I have</b><br>read" box. When you<br>select "Submit", you will<br>generate an electronic<br>signature and submit. | I am certifying under penalty of perjury, that the information provided is true and correct<br>and that the services for which I am requesting payment have been performed.<br>By checking the <b>"I have read and agree with the above"</b> checkbox below, I am<br>certifying that I electronically sign the invoice contained within. |  |  |  |  |
|                                                                                                    | Cancel Submit                                                                                                    |  |  |  |  |

# Payment Request Tracking Information Screen

| Social Security Online                            | Electronic Records Exp                                                                                                    | ress                                           | * ***                     |  |  |
|---------------------------------------------------|----------------------------------------------------------------------------------------------------|------------------------------------------------|---------------------------|--|--|
| www.socialsecurity.gov                            | Electronic                                                                                                    | Records Express Home                           | User Instructions         |  |  |
| John Public<br>Log Out<br>Help Desk: 800-888-8888 | Send Payment Request<br>Payment Request Tracking Inform                                                                      | nation                                         |                           |  |  |
|                                                   | Thank you for your submission.                                                                                               |                                                |                           |  |  |
|                                                   | Please retain your tracking numbers in case there are errors or problems that prevent us from processing<br>your submission. |                                                |                           |  |  |
|                                                   | Payment Request Tracking # 1133B1AA82143                                                                                     | 8B10 Payment Request Date & Timestamp:         | 12/08/2008 at 4:13 PM EDT |  |  |
|                                                   | Destination: AL - Mobile DDS [V19] RQII<br>RF: P DR:                                                                         | ): 353454334534 SSN: 111-11-1111<br>F CS: 1211 |                           |  |  |
|                                                   | Invoice File Name                                                                                                    | File Size                                      |                           |  |  |
|                                                   | InvoiceA.jpg                                                                                                    | 124.0 KB                                       |                           |  |  |
|                                                   | InvoiceB.jpg                                                                                                    | 124.0 KB                                       |                           |  |  |
|                                                   | Total                                                                                                    | 148.0 KB                                       |                           |  |  |
|                                                   | Invoice Type(s): Both (Invoices from DDS and Provider)                                                                       |                                                |                           |  |  |
|                                                   | Additional comments were entered during the payment request submission.<br>Your payment request was electronically signed.   |                                                |                           |  |  |
|                                                   | Print Submit Another Request Hom                                                                                             | 1e                                             |                           |  |  |

**Response to Non-Electronic Medical Evidence Request Screen** As an enhancement to allow evidence providers to select a doc type for their response to a non-electronic request, a drop down box has been added to the DDS request information screen, which will include specific doc type codes.

| Social Security Online                                                    | Electronic Record                                                                      | ds Express   | - Mar                 | 🔸 💏 |  |  |
|---------------------------------------------------------------------------|----------------------------------------------------------------------------------------|--------------|-----------------------|-----|--|--|
| www.socialsecurity.gov                                                    | Electronic Records Express Home User Instructions                                      |              |                       |     |  |  |
| John Public<br>Log Out<br>Help Desk: 800-888-8888                         | Send Response for Individual Case<br>Destination and Request Information (Step 1 of 3) |              |                       |     |  |  |
| Enter 3 character site code<br>or select state and<br>destination:        | Site code: OR State:  Destination:                                                     |              |                       |     |  |  |
| Enter the following<br>information from the<br>request letter or barcode: | RQID (Request ID):                                                                     | SSN:         |                       |     |  |  |
|                                                                           | DR: © F                                                                                | C S          | C No DR or No Barcode |     |  |  |
|                                                                           | RF (Routing Field): O P<br>CS: Doc Type: Doc Type:                                     | C D or Blank | ○ No RF or No Barcode |     |  |  |
| Do you have records to submit for this case?                              | í® Yes ⊂ No                                                                            |              |                       |     |  |  |
|                                                                           | Cancel                                                                                 |              |                       |     |  |  |